# AGAVE スタートガイド 組織設定、ユーザー管理

2025.03.13

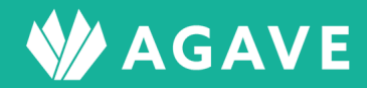

# 目次

| 組織設定を行なう                                      | 2  |
|-----------------------------------------------|----|
| 組織情報の設定方法                                     | 2  |
| ヒント:「組織の責任者」について                              | 3  |
| 拠点情報の登録方法                                     | 4  |
| ヒント:通貨について                                    | 6  |
| 出向元の登録方法                                      | 6  |
| ロールの登録方法                                      |    |
| ● ロールとは                                       | 8  |
| ● ロールの種類                                      |    |
| ● ロールの権限確認方法                                  |    |
| ● ロールの追加方法                                    | 10 |
| ● ロールのコピー方法                                   |    |
| ● 割り当てユーザの確認方法                                | 14 |
| って「近傍田な行わる」                                   | 15 |
| ユーリ官珪を打なり                                     |    |
| ユーザ管理                                         | 15 |
| ユーザ管理のロール                                     |    |
| ● 「組織設定の権限」                                   | 15 |
| ● 「アプリケーションの利用権限」                             |    |
| 拠点のユーザ管理担当者                                   |    |
| ユーザの追加方法(個別に追加する場合)                           | 17 |
| ヒント:「申し送り」項目について                              | 21 |
| ユーザの検索方法                                      | 21 |
| 配偶者情報、扶養家族情報の追加方法(個別に追加する場合)                  | 22 |
| ユーザの一括登録・更新方法                                 | 26 |
| ヒント:一括登録した場合の案内メールについて                        | 29 |
| 案内メールの一括送信方法                                  | 29 |
| 配偶者や扶養家族の一括登録・更新方法                            |    |
| ヒント:複数の扶養家族を登録する場合                            |    |
| ユーザ情報の提出依頼方法                                  |    |
| ― ノ IFT は ジルビロ IP 1757 / ム<br>ヒント:依頼再開ボタンについて |    |
|                                               | 71 |
|                                               | 41 |
| ユーザ情報のダウンロード方法                                | 43 |

# 組織設定を行なう

はじめに、AGAVEを利用する企業・チーム等の組織設定を行います。組織設定をするには、まず組 織設定タブをクリックします。

| W AGAVE |      |      |       |      |        |      |        |        |        |         |          |      | 4   | <b>゚ッシュボード</b> | 組織 ~ |
|---------|------|------|-------|------|--------|------|--------|--------|--------|---------|----------|------|-----|----------------|------|
|         |      | AGA  | VE    |      |        |      |        |        |        |         |          |      |     |                |      |
|         | ホーム  | 経費申請 | 経費承認  | 各種申請 | 各種申請承認 | 支払明細 | 支払明細管理 | お知らせ配信 | ドキュメント | 年別給与・経費 | 個人別給与・経費 | 給与計算 | 通知書 |                |      |
|         | プロジェ | クト管理 | ユーザ管理 | 組織設定 |        |      |        |        |        |         |          |      |     |                |      |

# 組織情報の設定方法

組織名や所在地といった、基本的な組織情報の設定方法です。

① 左端のメニューから「組織情報」をクリックします。

| 組織設定 |
|------|
| 組織情報 |
| 拠点情報 |
| 出向元  |
| ロール  |

② 開いた画面で、右上の「組織情報の編集」をクリックします。

| 且織情報   |        |           |
|--------|--------|-----------|
|        |        | ✔ 組織情報の編集 |
| 組織ID   | AGV030 |           |
| 組織名    |        |           |
| 所在地    |        |           |
| 組織アイコン |        |           |
| 組織の責任者 |        |           |

③ 入力・設定を行います。赤のアスタリスク(\*)がついた項目は必須です。なお、組織 ID についてはあらかじめ付与されており、変更できません。

| 組織情報の編集 |                        |       |
|---------|------------------------|-------|
| 組織ID    | AGV030                 |       |
| 組織名・    | ASG Test               |       |
| 所在地・    | Shinagawa, Tokyo       |       |
| 組織アイコン・ | ファイルを選択 logo_agave.png |       |
| 組織の責任者  | ×                      |       |
|         |                        |       |
|         | 登録                     | キャンセル |

④ 登録ボタンをクリックして保存します。

| 組織情報の編集 |                        |       |
|---------|------------------------|-------|
| 組織ID    | AGV030                 |       |
| 組織名•    | ASG Test               |       |
| 所在地・    | Shinagawa, Tokyo       |       |
| 組織アイコン・ | ファイルを選択 logo_agave.png |       |
| 組織の責任者  | X                      |       |
|         |                        | 1     |
|         | 登録                     | キャンセル |

⑤ 情報が反映されました。なお、情報に変更が生じた場合は、右上の「組織情報の編集」から変更します。

| 組織情報   |                  |           |
|--------|------------------|-----------|
|        |                  | ✔ 組織情報の編集 |
| 組織ID   | AGV030           |           |
| 組織名    | ASG Test         |           |
| 所在地    | Shinagawa, Tokyo |           |
| 組織アイコン | <b>W</b> AGAVE   |           |
| 組織の責任者 |                  |           |

ヒント:「組織の責任者」について

「組織の責任者」には複数名を指定することもできます。AGAVEの利用規約変更や、その他機能の改修 など大切なアップデートなどがある場合に、この欄に指定された人にお知らせが届きますので、指定する ことを推奨します。 組織の海外拠点情報(出向先)を登録する方法です。この作業は、必ず駐在員情報を登録する前に行 なってください。

左端のメニューから「拠点情報」をクリックします。

| 組織設定 |  |
|------|--|
| 組織情報 |  |
| 拠点情報 |  |
| 出向元  |  |
| ロール  |  |

② 開いた画面で、+拠点の追加ボタンをクリックします。

| 拠点情報   |      |     |       | ╋ 拠点の追加 |
|--------|------|-----|-------|---------|
| 拠点名 ▲  | 拠点ID | 所在国 | 有効/無効 | 駐在員数    |
| シンガポール | 4    | SGP | 有効    | 3       |
| バンコク   | 1    | THA | 有効    | 0       |
| ロサンゼルス | 2    | USA | 有効    | 0       |
| 上海     | 3    | CHN | 有効    | 3       |

③ 入力を行います。赤のアスタリスク(\*)がついた項目は必須です。なお、ここでは例として「ロンドン」を追加します。

| 拠点の追加   |                                   |
|---------|-----------------------------------|
| 撾点ID•   | 5                                 |
| 拠点名•    | ロンドン                              |
| 所在国・    | United Kingdom *                  |
| 住所      | 1 Worship Street, London EC2A 2FB |
| 電話番号    |                                   |
| 通貨•     | ★GBP 初期值 GBP ◆                    |
| 有効/無効・◎ | ● 有効 ○ 無効                         |
| XŦ      |                                   |
|         | h.                                |
|         | <b>登録</b> キャンセル                   |
|         |                                   |

④ 登録ボタンをクリックして保存します。

| 拠点の追加   |                                   |                |
|---------|-----------------------------------|----------------|
| 拠点ID・   | 5                                 |                |
| 提点名·    | ロンドン                              |                |
| 所在国     | United Kingdom *                  |                |
| 住所      | 1 Worship Street, London EC2A 2FB |                |
| 電話番号    |                                   |                |
| 通貨・     | ▼GBP 初期値 GBP ▼                    |                |
| 有効/無効・◎ | ● 有効 ○ 無効                         |                |
| メモ      |                                   |                |
|         |                                   |                |
|         |                                   | de la Sulta II |
|         | 登録                                | キャンセル          |

⑤ 情報が反映されました。

| し点情報   |      |     |       | ╋ 拠点の追加 |
|--------|------|-----|-------|---------|
| 拠点名 ▲  | 拠点ID | 所在国 | 有効/無効 | 駐在員数    |
| シンガポール | 4    | SGP | 有効    | 3       |
| バンコク   | 1    | THA | 有効    | 0       |
| ロサンゼルス | 2    | USA | 有効    | 0       |
| ロンドン   | 5    | GBR | 有効    | 0       |
| 上海     | 3    | CHN | 有効    | 3       |
|        |      |     |       |         |

⑥ 情報の内容に変更が発生した場合には、変更のある拠点名をクリックし、右上に表示される「拠点の編集」から変更を行います。

| 拠点詳細 < | 【拠点一覧へ                                |     |         |
|--------|---------------------------------------|-----|---------|
|        |                                       |     | ✔ 拠点の編集 |
| 拠点ID   | 5                                     |     |         |
| 拠点名    | ロンドン                                  |     |         |
| 住所     | GBR 1 Worship Street, London EC2A 2FB |     |         |
| 電話番号   |                                       |     |         |
| 通貨     | GBP                                   | 初期値 | GBP     |
| 有効/無効  | 有効                                    |     |         |
| ×т     |                                       |     |         |
|        |                                       |     |         |

⑦ 閉鎖などの事情で拠点情報が不要になった場合は、同じく「拠点の編集」から、拠点情報を無効

## 化します。この場合、情報を完全に削除することはできません。

| 拠点の編集   |                                   |     |       |       |
|---------|-----------------------------------|-----|-------|-------|
| 拠点ID •  | 5                                 |     |       |       |
| 拠点名•    | ロンドン                              |     |       |       |
| 所在国・    | United Kingdom                    |     | v     |       |
| 住所      | 1 Worship Street, London EC2A 2FB |     |       |       |
| 電話番号    |                                   |     |       |       |
| 通貨*     | ×GBP                              | 初期値 | GBP 🗸 |       |
| 有効/無効・🕄 | ○ 有効 ⑧ 無効                         | -   |       |       |
| ХŦ      |                                   |     |       |       |
|         |                                   |     |       |       |
|         |                                   |     |       |       |
|         |                                   |     | 登録    | キャンセル |

#### ヒント:通貨について

拠点情報を登録する際に通貨もあわせて登録しますが、これは経費申請時に選択できる通貨の種類を指 し、現地通貨以外の通貨も登録可能です(上記の例の場合、英ポンドに加えて日本円を登録するなど)。 なお、複数の通貨を登録した場合は、頻繁に用いられる方を初期値として設定することもできます。

# 出向元の登録方法

出向元(海外駐在者の元々の所属先)の情報を登録する方法です。なお、この情報はデフォルトでは 非表示の状態で、表示するには circlace 側での操作が必要です。出向元の登録をご希望の場合は、 まず circlace へご依頼ください。

① 左端のメニューから「出向元」をクリックします。

| 組織設定 |  |
|------|--|
| 組織情報 |  |
| 拠点情報 |  |
| 出向元  |  |
| ロール  |  |

② 開いた画面で、+出向元の追加ボタンをクリックします。

| 出向元  |      |         | + 出向元の追加 |
|------|------|---------|----------|
| 出向元名 | 出向元Ⅱ | D 有効/無効 | 駐在員数     |
| 仙台工場 | T01  | 有効      | 0        |
| 島根工場 | C01  | 有効      | 0        |

③ 入力を行います。赤のアスタリスク(\*)がついた項目は必須です。なお、ここでは例として「京都工場」を追加します。

| 出向元の追加 |           |           |       |
|--------|-----------|-----------|-------|
|        | 出向元ID •   | K01       |       |
|        | 出向元名 •    | 京都工場      |       |
|        | 有効/無効・🕄 🤇 | ● 有効 ○ 無効 |       |
|        |           | 登録        | キャンセル |

④ 登録ボタンをクリックして保存します。

| 出向元の追加 |                      |           |       |
|--------|----------------------|-----------|-------|
|        | 出向元ID <mark>*</mark> | K01       |       |
|        | 出向元名 *               | 京都工場      |       |
| :      | 有効/無効 * 🕄 🤇          | ● 有効 ○ 無効 |       |
|        |                      | 登録        | キャンセル |

⑤ 情報が反映されました。

| 出向元  |       | E     | 日向元の追加 |
|------|-------|-------|--------|
| 出向元名 | 出向元ID | 有効/無効 | 駐在員数   |
| 京都工場 | K01   | 有効    | 0      |
| 仙台工場 | T01   | 有効    | 0      |
| 島根工場 | C01   | 有効    | 0      |
|      |       |       |        |

⑥ 情報の内容に変更が発生した場合には、変更のある出向元名をクリックし、右上に表示される 「出向元の編集」から変更を行います。

| 出 | 向元詳細  | < 出向元一覧へ |  |         |    |
|---|-------|----------|--|---------|----|
|   |       |          |  | 🖍 出向元の編 | 編集 |
|   | 出向元ID | K01      |  |         |    |
|   | 出向元名  | 京都工場     |  |         |    |
|   | 有効/無効 | 有効       |  |         |    |
|   |       |          |  |         |    |

⑦ また、閉鎖などの事情で出向元情報が不要になった場合は、同じく「出向元の編集」から、出向 元情報を無効化します。この場合、情報を完全に削除することはできません。

| 出向元の編集 |                                     |           |       |
|--------|-------------------------------------|-----------|-------|
|        | 出向元ID *                             | K01       |       |
|        | 出向元名 *                              | 京都工場      |       |
|        | 有効/無効 * <table-cell> 🤇</table-cell> | ● 有効 ○ 無効 |       |
|        |                                     | 登録        | キャンセル |

## ロールの登録方法

#### • ロールとは

ロール(役割)とは、各ユーザが AGAVE 上で実行できる権限をまとめて定義したものです。AGAVE には「ユーザを追加できる権限」「拠点情報を変更できる権限」「変更はできないが閲覧のみできる権限」など、多数の権限がありますが、これらを個別に各ユーザに付与するのはとても煩雑です。そのため、権限の集合体であるロールをまず定義し、そのロールを各ユーザに割り当てるという方法で、 権限の付与を行ないます。

#### ● ロールの種類

ロールの種類には「標準」および「カスタム」の2種類があります。「標準」はデフォルトで登録されているもので、「管理者」と「一般」という2つのロールが含まれています。「カスタム」は組織ごとに自由に設定できるロールで、複数作成できます。

#### ● ロールの権限確認方法

「ロールの種類」で説明したように、「管理者」および「一般」のロールは、あらかじめ AGAVE に 登録されています。全てのロールについて、権限の詳細を以下の方法で確認できます。

① 左端のメニューから「ロール」をクリックします。

| 組織設定 |
|------|
| 組織情報 |
| 拠点情報 |
| 出向元  |
| ロール  |

開いた画面で、「ロール対比表」をクリックします。

| コール        |           | [           | □ ロール対比表<br>+ ロールの追加 |
|------------|-----------|-------------|----------------------|
| 名前         | 標準 / カスタム | プラン         |                      |
| 管理者        | 標準        | 人事労務        | コピー   割り当てユーザ        |
| 一般         | 標準        | 人事労務        | コピー   割り当てユーザ        |
| 管理者(経費申請可) | カスタム      | 人事労務        | コピー   割り当てユーザ        |
| 給与計算対象者    | カスタム      | 人事労務+海外給与計算 | コピー   割り当てユーザ        |
| 編集用テスト     | カスタム      | 人事労務+海外給与計算 | コピー   割り当てユーザ        |
|            |           |             |                      |

 ③ ロールの一覧と、ロールごとの権限の有無が表示されます。この一覧は CSV でダウンロードすることも可能です。

| ロール対比表 エンコーディング Windows-31J(日本語Windows用) V ま CSVダウンロー |                   |      |      |         |             |             |  |
|-------------------------------------------------------|-------------------|------|------|---------|-------------|-------------|--|
|                                                       | 统四                | 標    | 準    |         | カスタム        |             |  |
|                                                       | THE PSX           | 管理者  | —般   | 管理者(経費申 | 請可) 給与計算対象者 | 編集用テスト      |  |
| プラン                                                   |                   | 人事労務 | 人事労務 | 人事労務    | 人事労務+海外給与計算 | 人事労務+海外給与計算 |  |
|                                                       | 組織情報を閲覧できる        | ~    |      | ~       | 4           | ✓           |  |
|                                                       | 組織情報を管理できる        | 4    |      | ~       | 4           | ✓           |  |
| 組織設定                                                  | 拠点情報を閲覧できる        | ~    |      | 4       | 4           | ~           |  |
|                                                       | 拠点情報を管理できる        | ~    |      | ~       | 4           | ✓           |  |
|                                                       | ロールを管理できる         | ~    |      | *       | 4           | ~           |  |
|                                                       | 拠点のユーザ管理担当者を管理できる | ~    |      | ~       | 4           | ~           |  |
| ユーザ管理                                                 | すべてのユーザ情報を管理できる   | ~    |      | ~       |             | ~           |  |
|                                                       | すべてのユーザ情報を閲覧できる   | ~    |      | *       | 4           | ~           |  |
| 承認経路                                                  | 承認経路を管理できる        | ~    |      | ~       |             | ✓           |  |
|                                                       | 拠点ごとの閲覧担当者を管理できる  | ~    |      | ~       |             | ~           |  |
|                                                       | 申請項目を管理できる        | ~    |      | 1       |             | ~           |  |
|                                                       | 申請フォームを管理できる      | ~    |      | ~       |             | ✓           |  |

なお、「管理者」および「一般」の権限の内容については変更できません。circlace 側での変更 もできないため、これらのロールを一部変更して利用したい場合は、まずそのロールを複製して カスタムロールを作成し、そのカスタムロールを変更して利用します。

## ● ロールの追加方法

カスタムロールを追加する方法を説明します。

① 左端のメニューから「ロール」をクリックします。

| 組織設定 |
|------|
| 組織情報 |
| 拠点情報 |
| 出向元  |
| ロール  |

開いた画面で、+ロールの追加ボタンをクリックします。

| A前         標準/カスタム         ブラン           管理者         標準         人事労務         コピー【割り当てユーザ           一般         標準         人事労務         コピー【割り当てユーザ           管理者(経費申請可)         カスタム         人事労務         コピー【割り当てユーザ           結与計算対象者         カスタム         人事労務+海外給与計算         コピー【割り当てユーザ           編集用テスト         カスタム         人事労務+海外給与計算         コピー【割り当てユーザ | ール         |           |             | ■ ロール対比表 🗕 🕇 ロールの追加 |
|----------------------------------------------------------------------------------------------------|------------|-----------|-------------|---------------------|
| 管理者標準人事労務コピー   割り当てユーザ一般標準人事労務コピー   割り当てユーザ管理者(経費申請可)カスタム人事労務コピー   割り当てユーザ給与計算対象者カスタム人事労務+海外給与計算コピー   割り当てユーザ編集用テストカスタム人事労務+海外給与計算コピー   割り当てユーザ                                                                                                    | 名前         | 標準 / カスタム | プラン         |                     |
| 一般       標準       人事労務       コピー       割り当てユーザ         管理者(経費申請可)       カスタム       人事労務       コピー       割り当てユーザ         給与計算対象者       カスタム       人事労務+海外給与計算       コピー       割り当てユーザ         編集用テスト       カスタム       人事労務+海外給与計算       コピー       割り当てユーザ                                                                                                    | 管理者        | 標準        | 人事労務        | コピー   割り当てユーザ       |
| 管理者(経費申請可)カスタム人事労務コピー   割り当てユーザ給与計算対象者カスタム人事労務+海外給与計算コピー   割り当てユーザ編集用テストカスタム人事労務+海外給与計算コピー   割り当てユーザ                                                                                                    | 一般         | 標準        | 人事労務        | コピー   割り当てユーザ       |
| 給与計算対象者カスタム人事労務+海外給与計算コピー   割り当てユーザ編集用テストカスタム人事労務+海外給与計算コピー   割り当てユーザ                                                                                                    | 管理者(経費申請可) | カスタム      | 人事労務        | コピー   割り当てユーザ       |
| 編集用テスト カスタム 人事労務+海外給与計算 コピー   割り当てユーザ                                                                                                    | 給与計算対象者    | カスタム      | 人事労務+海外給与計算 | コピー   割り当てユーザ       |
|                                                                                                    | 編集用テスト     | カスタム      | 人事労務+海外給与計算 | コピー   割り当てユーザ       |

③ まず、名前を入力し、必要に応じて説明を入力します。

| ロールの追加 |                        |  |
|--------|------------------------|--|
| 名前・    | Sample Role 1          |  |
| 説明     | Sample Role 1 for test |  |
|        |                        |  |
|        |                        |  |

④ 続いて、そのロールに応じた各種の権限を設定します。なお初期値では、すべて権限がない状態 に設定されています。

|                     |                                                        |                                     | 組織計                                                       | <b>殳</b> 定 |                                   |               |    |
|---------------------|--------------------------------------------------------|-------------------------------------|-----------------------------------------------------------|------------|-----------------------------------|---------------|----|
|                     | 組織設定の権                                                 | 酮                                   |                                                           |            |                                   |               |    |
| 組織情報<br>拠点情報<br>ロール | <ul><li>○ 権限なし</li><li>○ 権限なし</li><li>● 権限なし</li></ul> | <ul><li>閲覧のみ</li><li>閲覧のみ</li></ul> | <ul><li>○ 管理できる</li><li>○ 管理できる</li><li>○ 管理できる</li></ul> |            |                                   |               |    |
|                     |                                                        |                                     | ユーザ                                                       | 管理         |                                   |               |    |
|                     | 組織設定の権                                                 | 酮                                   |                                                           |            | アプリケーションの                         | D利用権限         |    |
| 拠点のユーザ管理担当者         | ◉ 権限なし                                                 | ○ 管理                                | できる                                                       | ユーザ管理(     | <ul> <li>● 担当拠点の<br/>み</li> </ul> | ○ すべて閲覧 ○ すべて | 管理 |
|                     |                                                        |                                     | 承認編                                                       | 圣路         |                                   |               |    |
|                     | 組織設定の権                                                 | 酿                                   |                                                           |            |                                   |               |    |
| 承認経路                | ◉ 権限なし                                                 | ○ 管理                                | できる                                                       |            |                                   |               |    |
|                     |                                                        |                                     | 経費申                                                       | 申請         |                                   |               |    |
|                     | 組織設定の権                                                 | 限                                   |                                                           |            | アプリケーションの                         | D利用権限         |    |
| 拠点ごとの閲覧担当者          | ○ 権限なし                                                 | ● 管理                                | できる                                                       | 経費申請       | ○ 申請できない                          | ● 申請できる       |    |
| 申請項目                | ○ 権限なし                                                 | ● 管理                                | できる                                                       | 経費申請の承認    | ○ 承認できない                          | ● 承認できる       |    |
| 申請フォーム              | <ul> <li>○ 権限なし</li> <li>○ 権限ない</li> </ul>             | <ul> <li>管理</li> <li>管理</li> </ul>  | できる                                                       | 経費申請の閲覧    | ○ 自分が担当のる                         | ゆ ● すべて閲覧     |    |

⑤ 設定が終わったら、登録ボタンをクリックして保存します。

|             |        | 組綿                     | 橫断設定 |                         |
|-------------|--------|------------------------|------|-------------------------|
|             | 組織設定の権 | 限                      |      |                         |
| 他の組織からの横断設定 | ○ 権限なし | <ul><li>閲覧のみ</li></ul> |      |                         |
| 他の組織への横断設定  | ○ 権限なし | <ul><li>閲覧のみ</li></ul> |      |                         |
|             |        |                        |      | 適用されるプラン: 人事労務 登録 キャンセル |

⑥ 新しいロールが追加されました。

| コール           |           |             | □ ロール対比表 + ロールの追加 |
|---------------|-----------|-------------|-------------------|
| 名前            | 標準 / カスタム | プラン         |                   |
| 管理者           | 標準        | 人事労務        | コピー   割り当てユーザ     |
| 一般            | 標準        | 人事労務        | コピー   割り当てユーザ     |
| Sample Role 1 | カスタム      | 人事労務        | コピー   割り当てユーザ     |
| 管理者(経費申請可)    | カスタム      | 人事労務        | コピー   割り当てユーザ     |
| 給与計算対象者       | カスタム      | 人事労務+海外給与計算 | コピー   割り当てユーザ     |
| 編集用テスト        | カスタム      | 人事労務+海外給与計算 | コピー   割り当てユーザ     |

⑦ 追加済みのカスタムロールを削除する場合は、そのロールの名前をクリックします。

| ール            |           |             | 目 ロール対比表 🗕 🕇 ロールの追 |
|---------------|-----------|-------------|--------------------|
| 名前            | 標準 / カスタム | プラン         |                    |
| 管理者           | 標準        | 人事労務        | コピー   割り当てユーザ      |
| 一般            | 標準        | 人事労務        | コピー   割り当てユーザ      |
| Sample Role 1 | カスタム      | 人事労務        | コピー   割り当てユーザ      |
| 管理者(経費申請可)    | カスタム      | 人事労務        | コピー   割り当てユーザ      |
| 給与計算対象者       | カスタム      | 人事労務+海外給与計算 | コピー   割り当てユーザ      |
| 編集用テスト        | カスタム      | 人事労務+海外給与計算 | コピー   割り当てユーザ      |

⑧ 編集画面の一番下までスクロールし、左下の削除ボタンをクリックします。なお、削除できるのは、そのロールに登録されているユーザがいない場合に限ります。

|             |         | 組結                     | 機斷設定 |                |          |
|-------------|---------|------------------------|------|----------------|----------|
|             | 組織設定の権限 |                        |      |                |          |
| 他の組織からの横断設定 | ○ 権限なし  | <ul><li>閲覧のみ</li></ul> |      |                |          |
| 他の組織への横断設定  | ○ 権限なし  | <ul><li>閲覧のみ</li></ul> |      |                |          |
| 削除          |         |                        |      | 適用されるプラン: 人事労務 | 登録 キャンセル |

⑨ 確認メッセージが表示されるので、OK ボタンをクリックします。

| trial.agaveapp.com の内容      |    |
|-----------------------------|----|
| この操作は取り消しできません。実行してもよろしいですか | ?  |
| キャンセル                       | ок |

⑩ ロールが一覧から削除されました。

| ロール        |           |             | 目 ロール対比表 🕇 ロールの追加 |
|------------|-----------|-------------|-------------------|
| 名前         | 標準 / カスタム | プラン         |                   |
| 管理者        | 標準        | 人事労務        | コピー   割り当てユーザ     |
| 一般         | 標準        | 人事労務        | コピー  割り当てユーザ      |
| 管理者(経費申請可) | カスタム      | 人事労務        | コピー   割り当てユーザ     |
| 給与計算対象者    | カスタム      | 人事労務+海外給与計算 | コピー 割り当てユーザ       |
| 編集用テスト     | カスタム      | 人事労務+海外給与計算 | コピー   割り当てユーザ     |

## ● ロールのコピー方法

ロールを追加する際、既存のロールとほぼ共通だが、一部分だけ異なるというような場合に、「ロー ルのコピー」機能が利用できます。 ① ロール一覧で、コピーしたいロールに表示されている「コピー」をクリックします。

| 組織設定  | ロール        |           |             | □ ロール対比表 + ロールの追加 |
|-------|------------|-----------|-------------|-------------------|
| 組織情報  | 名前         | 標準 / カスタム | プラン         |                   |
| 拠点情報  | 管理者        | 標準        | 人事労務        | コピー   割り当てユーザ     |
| 出向元   | 一般         | 標準        | 人事労務        | コピー   割り当てユーザ     |
|       | 管理者(経費申請可) | カスタム      | 人事労務        | コピー   割り当てユーザ     |
| ロール   | 給与計算対象者    | カスタム      | 人事労務+海外給与計算 | コピー   割り当てユーザ     |
| ユーザ管理 | 編集用テスト     | カスタム      | 人事労務+海外給与計算 | コピー   割り当てユーザ     |
|       | -          |           |             |                   |

② コピーしたロールの編集画面が開きます。ロール名が「(コピーしたロール名) コピー」となっているので、必要に応じて変更し、元のロールから変更したい権限を変更します。

| ロールの追加               |           |                        |         |       |                  |         |         |
|----------------------|-----------|------------------------|---------|-------|------------------|---------|---------|
|                      | 名前·       | 編集用テストコピー              |         |       |                  |         |         |
|                      | 説明        |                        |         |       |                  |         |         |
|                      |           |                        |         |       |                  |         |         |
|                      |           |                        |         |       |                  |         |         |
|                      |           |                        |         | 組織設定  |                  |         |         |
|                      | 組織設定の     | D権限                    |         |       |                  |         |         |
| 組織情報 C               | )<br>権限なし | <ul><li>閲覧のみ</li></ul> | ● 管理できる |       |                  |         |         |
| <b>拠点情報</b> 〇        | ) 権限なし    | <ul><li>閲覧のみ</li></ul> | ◉ 管理できる |       |                  |         |         |
| <b>μ-μ</b> C         | ) 権限なし    |                        | ● 管理できる |       |                  |         |         |
|                      |           |                        |         | ユーザ管理 |                  |         |         |
|                      | 組織設定の     | D権限                    |         |       | アプリケーション         | の利用権限   |         |
| <b>拠点のユーザ管理担当者</b> 〇 | ) 権限なし    | • 管理                   | できる     |       | ユーザ管理 😡 🔘 担当拠点のみ | ○ すべて閲覧 | ● すべて管理 |
|                      |           |                        |         | 承認経路  |                  |         |         |
|                      | 組織設定の     | D権限                    |         |       |                  |         |         |
| <b>承認経路</b> C        | ) 権限なし    | • 管理                   | できる     |       |                  |         |         |
|                      |           |                        |         | 経費申請  |                  |         |         |

③ 編集が完了したら、登録ボタンを押して保存します。

|             |         | 組                        | 藏横断設定 |                                |
|-------------|---------|--------------------------|-------|--------------------------------|
|             | 組織設定の権限 |                          |       |                                |
| 他の組織からの横断設定 | ○ 権限なし  | <ul> <li>閲覧のみ</li> </ul> |       |                                |
| 他の組織への横断設定  | ○ 権限なし  | <ul><li>閲覧のみ</li></ul>   |       |                                |
|             |         |                          |       | 適用されるプラン: 人事労務+海外給与計算 登録 キャンセル |

④ コピーから作成したロールが新たに追加されました。

| ール         |           |             | 🗏 ロール対比表 🕇 ロールの追 |
|------------|-----------|-------------|------------------|
| 名前         | 標準 / カスタム | プラン         |                  |
| 管理者        | 標準        | 人事労務        | コピー   割り当てユーザ    |
| 一般         | 標準        | 人事労務        | コピー   割り当てユーザ    |
| 管理者(経費申請可) | カスタム      | 人事労務        | コピー   割り当てユーザ    |
| 給与計算対象者    | カスタム      | 人事労務+海外給与計算 | コピー   割り当てユーザ    |
| 編集用テスト     | カスタム      | 人事労務+海外給与計算 | コピー   割り当てユーザ    |
| 編集用テスト管理者用 | カスタム      | 人事労務+海外給与計算 | コピー   割り当てユーザ    |

## ● 割り当てユーザの確認方法

あるロールに対して、どのユーザが割り当てられているのか、以下の方法で確認できます。

① ロール一覧で、確認したいロールに表示されている「割り当てユーザ」をクリックします。

| 組織設定  | ロール        |           |             | 目 ロール対比表 🕇 ロールの追加 |
|-------|------------|-----------|-------------|-------------------|
| 組織情報  | 名前         | 標準 / カスタム | プラン         |                   |
| 拠点情報  | 管理者        | 標準        | 人事労務        | コピー 割り当てユーザ       |
| 出向元   | 一般         | 標準        | 人事労務        | コピー 割り当てユーザ       |
|       | 管理者(経費申請可) | カスタム      | 人事労務        | コピー   割り当てユーザ     |
| ロール   | 給与計算対象者    | カスタム      | 人事労務+海外給与計算 | コピー 割り当てユーザ       |
|       | 編集用テスト     | カスタム      | 人事労務+海外給与計算 | コピー   割り当てユーザ     |
| ユーザ管理 | 編集用テスト管理者用 | カスタム      | 人事労務+海外給与計算 | コピー   割り当てユーザ     |

② そのロールに紐づいているユーザが一覧形式で表示されます。

| ユーザ管理                             |               |                    | + =-  | ザの追加     | ╋ ユーザー括処理                | ユーザ情報提出依頼          |
|-----------------------------------|---------------|--------------------|-------|----------|--------------------------|--------------------|
| <b>ユーザ名</b><br>姓(日/英) 名           | 派遣元社員番号       | 幾点名<br>Select Here | 胜<br> | 在員のみ ロール | 有効/無効<br>理者 <b>∨</b> すべて | ✔ 検索               |
| <b>圡</b> CSVダウンロード<br><b>ユーザ名</b> | 派遣元社員番号 ユーザID |                    |       | 拠点       | ロール                      | 1 - 2 / 2<br>有効/無効 |
| ロンドン サンプル 1<br>Sample 1 London    | 111117        |                    |       | ロンドン     | 管理者                      | 有効                 |
| Taro Agave<br>Agave Taro          | 111119        |                    |       | ロンドン     | 管理者                      | 有効                 |
|                                   |               |                    |       |          |                          | 1 - 2 / 2          |

# ユーザ管理を行なう

ユーザ管理画面では、ユーザの一覧が閲覧できるほか、ユーザの追加、ユーザの情報一括処理、ユー ザ情報提出依頼の送信、ユーザの検索ができます。ここではそれぞれの機能について説明します。

## ユーザ管理

AGAVE を利用する企業・チームに所属するユーザの情報を閲覧・編集するには、ユーザ管理タブを クリックします。

| W AGAVE                                                           | ダッシュボード 組織 🗸 |
|-------------------------------------------------------------------|--------------|
| <b>MAGAVE</b>                                                     | ~            |
| ホーム 経費申請 経費承認 各種申請 各種申請承認 支払明細 支払明細管理 お知らせ配信 ドキュメント 年別給与・経費 個人別給与 | ・経費 給与計算 通知書 |
| プロジェクト管理 <b>ユーザ管理</b> 組織設定                                        |              |

## ユーザ管理のロール

ユーザ管理に関する権限には、「組織設定の権限」と「アプリケーションの利用権限」の2種類があ ります。以下は+ロールの追加ボタンをクリックして開く「ロールの編集」画面中の、「ユーザ管理」 セクションから確認できるものです。

| ロールの編集          |        |        |         |     |                                           |     |
|-----------------|--------|--------|---------|-----|-------------------------------------------|-----|
|                 | 名前     | 管理者    |         |     |                                           |     |
|                 | 説明     |        |         |     |                                           |     |
|                 |        |        | 組織      | 戦設定 |                                           |     |
|                 | 組織設定(  | の権限    |         |     |                                           |     |
| 組織情報            | ○ 権限なし | ○ 閲覧のみ | ◎ 管理できる |     |                                           |     |
| 拠点情報            | ○ 権限なし | ○ 閲覧のみ | ◎ 管理できる |     |                                           |     |
| ロール             | ○ 権限なし |        | ◎ 管理できる |     |                                           |     |
|                 |        |        | -ב      | ザ管理 |                                           |     |
|                 | 組織設定(  | の権限    |         |     | アプリケーションの利用権限                             |     |
| 拠点のユーザ管理担当<br>者 | ○ 権限なし | • #    | 理できる    |     | <b>ユーザ管理 ፡◎</b> ○ 担当拠点の ○ すべて閲覧 ◎ すべ<br>み | て管理 |

## ●「組織設定の権限」

拠点ごとのユーザ管理担当者が組織設定を管理できる権限です。「権限なし」と「管理できる」の2

種類があります。

## ● 「アプリケーションの利用権限」

拠点ごとのユーザ情報の閲覧・編集に関する権限です。「担当拠点のみ」「すべて閲覧」「すべて管理」 の3種類があります。「担当拠点のみ」のユーザの場合、自身が担当する拠点のユーザ情報の閲覧・ 編集のみ可能なのに対して、「すべて管理」の権限を持つユーザは、ユーザ情報の「ロール」や「駐 在員」チェックボックスの編集ができます。また、ユーザの一括登録・更新も行なえます。

以下のユーザ情報の管理に関する項目は、すべて「アプリケーションの利用権限」ロールの「すべて 管理」権限を持つユーザが実行可能な項目です。

#### 拠点のユーザ管理担当者

特定の拠点に、個別のユーザ管理担当者を割り当てることができます。拠点のユーザ管理担当者になったユーザは、その拠点に所属するユーザ情報の閲覧・編集ができるようになります(一括での登録 や更新はできません)。なお、この割り当て作業ができるのは、前項「ユーザ管理のロール」で紹介 した「組織設定の権限」ロールに該当するユーザのみです。

① 「組織設定」タブから、「拠点のユーザ管理担当者」をクリックします。

| 🅎 AGAVE             |                 |                           |            |
|---------------------|-----------------|---------------------------|------------|
| ホーム 経費申請 経費承認 各種申請  | 各種申請承認 支払明細 支払明 | 細管理 お知らせ配信 ドキュメント 年別給与・経費 | き 個人別給与・経費 |
| プロジェクト管理 ユーザ管理 組織設定 |                 |                           |            |
| 組織設定                | 組織情報            |                           |            |
| 組織情報                |                 |                           |            |
| 拠点情報                | 組織ID            | AGV030                    |            |
| 出向元                 | 組織名             | ASG Test                  |            |
|                     | 所在地             | Shinagawa, Tokyo          |            |
| ユーザ管理               | 組織アイコン          | MAGAVE                    |            |
| 拠点のユーザ管理担当者         | 組織の責任者          |                           |            |

② ユーザ管理担当者を追加したい拠点の、+担当者の追加ボタンをクリックします。

| 組織設定 拠点のユーザ管理担当者 |        |          |      |          |  |
|------------------|--------|----------|------|----------|--|
| 組織情報             | シンガポール | ▶ 駐在員数:3 |      | ◆ 担当者の追加 |  |
| 拠点情報             |        |          |      |          |  |
| 出向元              | ユーザID  | 派遣元社員番号  | ユーザ名 |          |  |

③ ユーザー覧のドロップダウンリストから、担当者を選択します。

| 拠点のユーザ管理担当者の追加 |               |        |
|----------------|---------------|--------|
| 拠点             | シンガポール        |        |
| 担当者            |               |        |
|                |               |        |
|                |               | キャンセル  |
| 組織設定           | シンガポール サンプル 2 |        |
| 組織情報           | 上海 サンプル2      | 担当者の追加 |
| 拠点情報           | 上海 サンプル 3     |        |
| 0.5-2          |               |        |

## ④ 登録ボタンをクリックします。

| 拠点のユーザ管理担当者の追加 |               |
|----------------|---------------|
| 拠点             | シンガポール        |
| 担当者            | シンガポール サンプル 1 |
|                | 登録 キャンセル      |

⑤ 情報が反映されました。

| 拠点のユーザ管理担当者              |         |               |          |
|--------------------------|---------|---------------|----------|
| シンガポール <sub>駐在員数:3</sub> |         |               | ◆ 担当者の追加 |
| ユーザID                    | 派遣元社員番号 | ユーザ名          |          |
|                          | 111112  | シンガポール サンプル 1 | 削除       |

# ユーザの追加方法(個別に追加する場合)

① 「ユーザ管理」タブから、+ユーザの追加ボタンをクリックします。

| レーザ管理                                                             |              |                           | + =   | ∟ーザの追加 🗕 🕇 ユーザー括処    | 理 ユーザ情報提出依頼           |
|-------------------------------------------------------------------|--------------|---------------------------|-------|----------------------|-----------------------|
| <b>ユーザ名</b><br>姓(日/英) 名(日                                         | 派遣元社員番号      | <b>拠点名</b><br>Select Here | •     | 駐在員のみ ロール 有好 ▼ すべて ▼ | 物無効<br>有効 <b>∨</b> 検索 |
| 业 CSVダウンロード<br>ユーザ名                                               | 派遣元社員番号 ユーザー | D                         | 拠点    | ロール                  | 1 - 7 / 7<br>有効/無効    |
| 上海 サンプル 1<br>Sample 1 Shanghai                                    | 111111       |                           | 上海    | 編集用テスト<br>給与計算対象者    | 有効                    |
| シンガポール サンプル 1<br>Sample 1 Singapore<br>ト海 サンプル 2                  | 111112       |                           | シンガポー | ール 給与計算対象者           | 有効                    |
| Lip リンプル L<br>Sample 2 Shanghai<br>上海 サンプル 3<br>Sample 3 Shanghai | 111113       |                           | 上海    | 給与計算対象者 給与計算対象者      | 有効                    |
| シンガポール サンプル 2<br>Sample 2 Singapore                               | 111115       |                           | シンガポ・ | ール 給与計算対象者           | 有効                    |
| シンガポール サンプル 3<br>Sample 3 Singapore                               | 111116       |                           | シンガポ・ | ール 給与計算対象者           | 有効                    |
|                                                                   |              |                           |       |                      | 1-7/7                 |

② 新規ユーザ情報の入力画面が開きますので、必要な事項を入力します。赤のアスタリスク(\*) がついた項目は必須です。なお、ここでは例として「ロンドン サンプル1」を追加します。

| ロンドン         サンプル 1  |
|----------------------|
| 管理者 ~                |
| ◎ 有効 ○ 無効            |
| 日本語                  |
| (GMT+00:00) London ~ |
| 年/月/日 🗸              |
|                      |
| 登録                   |
| ☑ 登録時に招待メールを送信       |
|                      |

③ 「駐在員」チェックボックスにチェックを入れると、駐在員専用項目の入力画面が展開されます。 必要に応じて入力してください。

なお、駐在員項目(および配偶者、扶養家族情報)について変更・追加・削除が必要な場合は、 circlace 側での操作が必要です。また、ユーザ本人がこれらの項目を編集できるようにする場合 も同様です。ご希望の場合は、まず circlace へご依頼ください。

| ユーザID(メールアドレス)・ |                     |   |
|-----------------|---------------------|---|
| 名前・             | ロンドン         サンプル 1 |   |
| ロール・            | 管理者                 | ~ |
| 有効/無効           | ◎ 有効 ○ 無効           |   |
| 言語              | 日本語                 | ~ |
| タイムゾーン          | (GMT+00:00) London  | ~ |
| 日付フォーマット        | 年/月/日               | ~ |
| 駐在員             |                     |   |
| 名前(ローマ字)・       | London Sample 1     |   |
| 派遣元社員番号 •       | 111117              |   |
| 現地会社名 *         | ロンドン                | ~ |
| 出向元             | 京都工場                | ~ |
| 派遣元会社名          |                     |   |
| 派遣元所属名          |                     |   |

④ 登録ボタンをクリックして保存します。なお、「登録時に招待メールを送信」にデフォルトでチェックが入っているため、登録されたユーザには招待メール(タイトル:「AGAVE 利用方法のご案内」)が送信されます(ユーザの言語に応じてメールの言語も変わります)。もしユーザ本人への内示前に登録作業を行なう場合、このチェックは外しておくことを推奨します。

| 申し送り |                      |  |
|------|----------------------|--|
|      | 登録<br>図 登録時に招待メールを送信 |  |

⑤ 情報が反映されました。

| レーザ管理                               |                                            | <b>+</b> ユーザの追加 | + ユーザー括処理             | ユーザ情報提出依認          |
|-------------------------------------|--------------------------------------------|-----------------|-----------------------|--------------------|
| <b>ユーザ名</b><br>姓(日/英) 名(日           | 派遣元社員番号     拠点名       (/英)     Select Here | 駐在員のみ<br>▼      | ロール 有効/無効<br>すべて ▼ 有効 | ▼検索                |
| LCSVダウンロード<br>ユーザ名                  | 派遣元社員番号 ユーザID                              | 拠点              | ロール                   | 1 - 8 / 8<br>有効/無効 |
|                                     |                                            |                 | 編集用テスト                | 有効                 |
| 上海 サンプル 1<br>Sample 1 Shanghai      | 111111                                     | 上海              | 給与計算対象者               | 有効                 |
| シンガポール サンプル 1<br>Sample 1 Singapore | 111112                                     | シンガポール          | 給与計算対象者               | 有効                 |
| 上海 サンプル2<br>Sample 2 Shanghai       | 111113                                     | 上海              | 給与計算対象者               | 有効                 |
| 上海 サンプル 3<br>Sample 3 Shanghai      | 111114                                     | 上海              | 給与計算対象者               | 有効                 |
| シンガポール サンプル 2<br>Sample 2 Singapore | 111115                                     | シンガポール          | 給与計算対象者               | 有効                 |
| シンガポール サンプル 3<br>Sample 3 Singapore | 111116                                     | シンガポール          | 給与計算対象者               | 有効                 |
| ロンドン サンプル 1<br>Sample 1 London      | 111117                                     | ロンドン            | 管理者                   | 有効                 |

⑥ 情報の内容に変更が発生した場合には、変更のあるユーザ名をクリックし、右上に表示される
 「ユーザ情報の編集」から変更を行います。

| ユーザ詳細 くユ           | ーザー覧へ       |       | + 配偶者情報の追加 | + 扶養家族情報の追加 |
|--------------------|-------------|-------|------------|-------------|
| ユーザ情報              |             |       |            | 🖍 ユーザ情報の編集  |
| 基本情報               |             |       |            |             |
| ユーザID<br>(メールアドレス) |             | 有効/無効 | 有効         |             |
| 名前                 | ロンドン サンプル 1 | ロール   | 管理者        |             |
| 所属                 |             |       |            |             |
| 出向元                |             | 所属    | ロンドン       |             |
| 駐在昌情報              |             |       |            |             |

⑦ また、退職などの事情でユーザ情報が不要になった場合は、同じく「ユーザ情報の編集」をクリックした後、ユーザを無効化し、画面下までスクロールして登録ボタンをクリックします。この場合、情報を完全に削除することはできません。

| ユーザ情報の編集 くキャンセル |                                           |   |  |  |  |  |  |  |  |
|-----------------|-------------------------------------------|---|--|--|--|--|--|--|--|
| ユーザID(メールアドレス)・ |                                           |   |  |  |  |  |  |  |  |
| 名前・             | ロンドン サンプル 1                               |   |  |  |  |  |  |  |  |
| ロール・            | 管理者 • • • • • • • • • • • • • • • • • • • | v |  |  |  |  |  |  |  |
| 有効/無効           | ○ 有効 ⑧ 無効                                 |   |  |  |  |  |  |  |  |
|                 | 日本語                                       | • |  |  |  |  |  |  |  |
| タイムゾーン          | (GMT+00:00) London                        | ~ |  |  |  |  |  |  |  |

#### ヒント:「申し送り」項目について

駐在員として登録されているユーザには「申し送り」項目が入力できるようになっており、必要に応じて 記入して使用します。この項目については、駐在員本人からは閲覧できず、ユーザ情報管理者のみ閲覧で きるようになっています。

## ユーザの検索方法

ユーザ管理画面の検索欄に検索したいユーザの情報を入力し、検索ボタンをクリックします。この時、すべての情報を入力する必要はありません。

| レーザ管理                               |                        |                           | ╋ ユーザの追加       | + ユーザー括処理                                        | ユーザ情報提出依頼          |
|-------------------------------------|------------------------|---------------------------|----------------|--------------------------------------------------|--------------------|
| <b>ユーザ名</b><br>上海 名(E               | <b>派遣元社員番号</b><br>日/英) | <b>拠点名</b><br>Select Here | 駐在員のみ ロ<br>▼ □ | <ul> <li>ール 有効/無効</li> <li>すべて ✓ 有効 ・</li> </ul> | 検索                 |
| ▲ CSVダウンロード<br>ユーザ名                 | 派遣元社員番号 ユーザIC          | )                         | 拠点             | ロール                                              | 1 - 7 / 7<br>有効/無効 |
|                                     |                        |                           |                | 編集用テスト                                           | 有効                 |
| 上海 サンプル 1<br>Sample 1 Shanghai      | 111111                 |                           | 上海             | 給与計算対象者                                          | 有効                 |
| シンガポール サンプル 1<br>Sample 1 Singapore | 111112                 |                           | シンガポール         | 給与計算対象者                                          | 有効                 |
| 上海 サンプル 2<br>Sample 2 Shanghai      | 111113                 |                           | 上海             | 給与計算対象者                                          | 有効                 |
| 上海 サンプル 3<br>Sample 3 Shanghai      | 111114                 |                           | 上海             | 給与計算対象者                                          | 有効                 |
| シンガポール サンプル 2<br>Sample 2 Singapore | 111115                 |                           | シンガポール         | 給与計算対象者                                          | 有効                 |
| シンガポール サンプル 3<br>Sample 3 Singapore | 111116                 |                           | シンガポール         | 給与計算対象者                                          | 有効                 |
|                                     |                        |                           |                |                                                  | 1-7/7              |

② 検索した値に合致するユーザが一覧で表示されます。

| ユーザ名                           | 派遣元社員番号       | 拠点名         |    | 駐在員のみ | ロール            | 有効/無効 |           |
|--------------------------------|---------------|-------------|----|-------|----------------|-------|-----------|
| 上海                             | 名(日/英)        | Select Here | •  |       | <i>ব</i> শ্ব 🗸 | 有効 🗸  | 検索        |
| <b>上</b> CSVダウンロー              | Ч             |             |    |       |                |       | 1 - 3 / 3 |
| ユーザ名                           | 派遣元社員番号 ユーザID |             | 拠点 | ī 🗆   | ール             | ;     | 有効/無効     |
| 上海 サンプル 1<br>Sample 1 Shanghai | 111111        |             | 上海 | 〕 給   | 与計算対象者         | ;     | 有効        |
| 上海 サンプル2<br>Sample 2 Shanghai  | 111113        |             | 上海 | ₣ 給   | 与計算対象者         | ;     | 有効        |
| 上海 サンプル 3<br>Sample 3 Shanghai | 111114        |             | 上海 | ₮ 給   | 与計算対象者         | ;     | 有効        |
|                                |               |             |    |       |                |       | 1 - 3 / 3 |

③ 拠点名で検索する場合は、登録済みの拠点がリスト形式で表示されるので、検索したいユーザが 所属している拠点を選択します。同様に、ロール名でも登録済みロールのリストから検索できま す。

| 1ーザ管理                          |               |             | + =- | ザの追加 🗕 🕇 ユーザー括約 | 処理 ユーザ情報提出依頼 |
|--------------------------------|---------------|-------------|------|-----------------|--------------|
| ユーザ名                           | 派遣元社員番号       | 拠点名         |      | 在員のみ ロール 1      | 有効/無効        |
| 上海                             | 名(日/英)        | Select Here | •    | 🗆 🛛 কম্ব 🗸      | 有効 🖌 検索      |
|                                |               | □ すべて       |      |                 |              |
| ▲ CSVダウンロート                    | \$            | □ シンガポール    |      |                 | 1 - 3 / 3    |
| ユーザ名                           | 派遣元社員番号 ユーザID | □ バンコク      | ź    | ロール             | 有効/無効        |
| 上海 サンプル 1<br>Sample 1 Shanghai | 111111        | : 🗌 ロサンゼルス  | 毎    | 給与計算対象者         | 有効           |
| 上海 サンプル 2<br>Sample 2 Shanghai | 111113        | □ ロンドン<br>: | 毎    | 給与計算対象者         | 有効           |
| 上海 サンプル 3<br>Sample 3 Shanghai | 111114        | □ 上海        | 上海   | 給与計算対象者         | 有効           |
|                                |               |             |      |                 | 1 - 3 / 3    |

 ④ 「駐在員のみ」チェックボックスにチェックを入れると、駐在員として登録されているユーザの みが表示されます。

| ユーザ管理  |         |         |             | • | ユーザの追加 | + 2- | ザー括処 | 心理    | ユーザ情報 | 是出依頼 |
|--------|---------|---------|-------------|---|--------|------|------|-------|-------|------|
| ユーザ名   |         | 派遣元社員番号 | 拠点名         |   | 駐在員のみ  | ロール  | 有    | 「効/無効 |       |      |
| 姓(日/英) | 名 (日/英) |         | Select Here | • |        | すべて  | •    | 有効    | ✔ 検索  |      |
|        |         |         |             |   |        |      |      |       |       |      |

# 配偶者情報、扶養家族情報の追加方法(個別に追加する場合)

ユーザが駐在員の場合は、必要に応じてその配偶者や扶養家族についても情報を追加します。ここで は配偶者情報の追加方法について説明しますが、扶養家族情報も同じ方法で追加できます。

① 「ユーザ管理」タブをクリックし、該当する駐在員ユーザのユーザ名の箇所をクリックします。

| プロジェクト管理 ユーザ管理                      | 里組織設定         |           |                 |             |           |
|-------------------------------------|---------------|-----------|-----------------|-------------|-----------|
| ユーザ管理                               |               |           | <b>+</b> ユーザの追加 | 1 🕇 ユーザー括処理 | ユーザ情報提出依頼 |
| ユーザ名                                | 派遣元社員番号 拠点    | 名         | 駐在員のみ           | ロール 有効/無効   | 1         |
| 姓(日/英) 名(                           | 日/英) Se       | lect Here | ▼               | すべて 🗸 有効    | ✔ 検索      |
| <b>上</b> CSVダウンロード                  |               |           |                 |             | 1-9/9     |
| ユーザ名                                | 派遣元社員番号 ユーザID |           | 拠点              | ロール         | 有効/無効     |
|                                     |               |           |                 | 編集用テスト      | 有効        |
| 上海 サンプル 1<br>Sample 1 Shanghai      | 111111        |           | 上海              | 給与計算対象者     | 有効        |
| シンガポール サンプル 1<br>Sample 1 Singapore | 111112        |           | シンガポール          | 給与計算対象者     | 有効        |
| 上海 サンプル2<br>Sample 2 Shanghai       | 111113        |           | 上海              | 給与計算対象者     | 有効        |
| 上海 サンプル 3<br>Sample 3 Shanghai      | 111114        |           | 上海              | 給与計算対象者     | 有効        |
| シンガポール サンプル 2<br>Sample 2 Singapore | 111115        |           | シンガポール          | 給与計算対象者     | 有効        |
| シンガポール サンプル 3<br>Sample 3 Singapore | 111116        |           | シンガポール          | 給与計算対象者     | 有効        |
| ロンドン サンプル 1<br>Sample 1 London      | 111117        |           | ロンドン            | 管理者         | 有効        |

② 画面右上の+配偶者情報の追加ボタンをクリックします。

| ホーム 経費申請 | 経費承認          | 各種申請 | 各種申請承認 | 支払明細 | 支払明細管理 | お知らせ配信 | ドキュメント | 年別給与・ | 経費 | 個人別給与・経費 | 給与計算 | 草 通知書       |
|----------|---------------|------|--------|------|--------|--------|--------|-------|----|----------|------|-------------|
| プロジェクト管理 | ユーザ管理         | 組織設定 |        |      |        |        |        |       |    |          |      |             |
| ユーザ詳細    | < <u>1</u> -1 | げ一覧へ |        |      |        |        |        |       |    | + 配偶者情報の | 追加   | ╋ 扶養家族情報の追加 |
| ユーザ情報    | 昄             |      |        |      |        |        |        |       |    |          |      | 🖍 ユーザ情報の編集  |

③ 配偶者情報を入力します。赤のアスタリスク(\*)がついた項目は必須です。なお、ここでは例 として「ロンドン サンプル 2」を追加します。

| 配偶者情報の追加 く キャンセ | ΙL         |          |
|-----------------|------------|----------|
| 名前•             | ロンドン       | サンプル2    |
| 名前(ローマ字)・       | London 1   | Sample 2 |
| 入国日             | 2024/06/05 |          |
| 帰国日(予定)         | 2025/06/04 |          |
| 生年月日            | 1990/01/01 |          |
| 扶養区分            | 扶養         | ~        |
| パスポート番号         |            |          |
| パスポート有効期限       |            |          |
| 査証番号            |            |          |
| 查証有効期限          |            |          |
| 性別              |            | ~        |
| 連絡先電話番号         |            |          |
|                 |            | 登録       |

④ 登録ボタンをクリックして保存します。

| 配偶者情報の追加 く キャンセ | π                 |
|-----------------|-------------------|
| 名前・             | ロンドン サンプル2        |
| 名前(ローマ字)・       | London 1 Sample 2 |
| 入国日             | 2024/06/05        |
| 帰国日(予定)         | 2025/06/04        |
| 生年月日            | 1990/01/01        |
| 扶養区分            | 扶養                |
| パスポート番号         |                   |
| パスポート有効期限       |                   |
| 查証番号            |                   |
| 查証有効期限          |                   |
| 性別              | ~                 |
| 連絡先電話番号         |                   |
|                 | 登録                |

⑤ 登録した情報は、ユーザ情報の下に表示されます。

| ユーザ情報              |                                         |            |                   | ✔ ユーザ情報の編集 |
|--------------------|-----------------------------------------|------------|-------------------|------------|
| 基本情報               |                                         |            |                   |            |
| ユーザID<br>(メールアドレス) |                                         | 有効/無効      | 有効                |            |
| 名前                 | ロンドン サンプル 1                             | ロール        | 管理者               |            |
| 所属                 |                                         |            |                   |            |
| 出向元                |                                         | 所属         | ロンドン              |            |
| 駐在員情報              |                                         |            |                   |            |
| 名前 (ローマ字)          | Sample 1 London                         | 派遣元社員番号    | 111117            |            |
| 派遣元会社名             |                                         | 派遣元所属名     |                   |            |
| 資格                 |                                         | 現地自宅住所     |                   |            |
| 現地緊急(携帯)番号         |                                         | 生年月日       |                   |            |
| その他電話番号            |                                         | 性別         |                   |            |
| その他メールアドレス         |                                         | 会社電話番号(直通) |                   |            |
| 所属工場名              |                                         | 役職         |                   |            |
| 発令日                |                                         | 現地社員番号     |                   |            |
| 入国日                |                                         | 滞在ステータス    |                   |            |
| 帰国日(予定)            |                                         | 带同状況       |                   |            |
| 查証種類               |                                         | 查証有効期限     |                   |            |
| 健康保険の種類            |                                         | 適用証明書有効期限  | Į.                |            |
| I-94発効日            |                                         | I-94期限     |                   |            |
| サンプルテキスト項目         | ХХХ                                     | サンプル日付項目   | 2024/02/29        |            |
| 申し送り               |                                         |            |                   |            |
| システム情報             |                                         |            |                   |            |
| 最終ログイン             | 一度もログインしていません                           | 登録者        |                   |            |
| 利用開始日              | 案内メール送信日: 2024/02/25 18:50<br>案内メールを再送信 |            |                   |            |
| 基本情報変更履歷           | ·                                       |            |                   |            |
| 更新日                | 更新者                                     | 申請         |                   |            |
| 2024/02/25 18:50   | Kubo Chieko                             |            |                   | 履歴詳細       |
|                    |                                         |            |                   |            |
| 配偶者情報              |                                         |            |                   | ✓ 配偶者情報の編集 |
| 名前                 | ロンドン サンプル2                              | 名前(ローマ字)   | Sample 2 London 1 |            |
| 入国日                | 2024/06/05                              | 帰国日(予定)    | 2025/06/04        |            |
| 生年月日               | 1990/01/01                              | 扶養区分       | 扶養                |            |
| バスポート番号            |                                         | バスポート有効期限  | ą.                |            |
| 查証番号               |                                         | 查証有効期限     |                   |            |
| 作別                 |                                         | 連絡先雷託兼号    |                   |            |

# ユーザの一括登録・更新方法

複数のユーザについて、情報を一括で登録・更新できます。

① 「ユーザ管理」タブをクリックし、+ユーザー括処理ボタンをクリックします。

| ホーム 経費申請 経費承認                  | 各種申請 各種申請承認 | 支払明細 支払明細管理 | お知らせ配信 ド | キュメント 年別給与・経 | 費 個人別給与・経費 糸       | 合与計算 通知書  |
|--------------------------------|-------------|-------------|----------|--------------|--------------------|-----------|
| プロジェクト管理 ユーザ管理                 | 里組織設定       |             |          |              |                    |           |
| ユーザ管理                          |             |             |          | + ユーザのシ      | 追加 <b>キ</b> ユーザー括処 | ユーザ情報提出依頼 |
| ユーザ名                           | 派遣元社員番号     | 拠点名         |          | 駐在員の         | み ロール 有            | [効/無効     |
| 姓 (日/英) 名 (                    | 日/英)        | Select Here |          | •            | すべて                | 有効 🗸 検索   |
| <b>Ⅎ</b> CSVダウンロード             |             |             |          |              |                    | 1 - 9 / 9 |
| ユーザ名                           | 派遣元社員番号 ユーサ | ÎD          |          | 拠点           | ロール                | 有効/無効     |
|                                |             |             |          |              | 編集用テスト             | 有効        |
| 上海 サンプル 1<br>Sample 1 Shanghai | 111111      |             |          | 上海           | 給与計算対象者            | 有効        |

 「一括登録・更新テンプレート」をクリックします。登録情報のタイプ別にテンプレートがドロ ップダウンリストで表示されます。ここでは「ユーザテンプレート」を選択します。

|         |      | ▲ 一括登録・更新テンプレート                      | <ul> <li>① ユーザー括登録・更新</li> </ul> | ▲ 案内メールー括送信 |
|---------|------|--------------------------------------|----------------------------------|-------------|
| 登録日 登録者 | ファイル | ユーザテンプレート<br>配偶者テンプレート<br>扶養家族テンプレート | 説明                               | ステータス       |

③ エンコーディング形式を選択し、ダウンロードボタンをクリックします。

| ダウンロード   |                          |                           |
|----------|--------------------------|---------------------------|
| エンコーディング | UTF-8 with BOM (Exce(H)) | ~                         |
|          |                          | <mark>ダウンロード</mark> キャンセル |

④ ダウンロードされたファイルを Excel で開きます。

| •••          | < > ダウンロード                   | :≡ ≎  |                              | ⊙ ~ 〔1           | ) 🖉 🐺 🗸          | Q |  |  |  |  |
|--------------|------------------------------|-------|------------------------------|------------------|------------------|---|--|--|--|--|
| よく使う項目       | AGAVE ライティング                 |       | ダウンロード -                     |                  |                  |   |  |  |  |  |
| iCloud       | 名前                           |       | サイズ                          | 種類               | 追加日              | ~ |  |  |  |  |
| iCloud Drive | template_user_2024-03-02.csv |       | 3 KB                         | CSV 書類           | 今日 17:02         |   |  |  |  |  |
| 哈 書類         | 🔊 20240301-001.par           |       | 57 KB                        | PDF 雪親           | 一昨日 18-14        |   |  |  |  |  |
| 🚍 デスクトップ     | ₩ 機能一覧表.xlsx                 |       | 13 KB                        | Microsok (.xlsx) | 2024/02/23 11:07 |   |  |  |  |  |
| □ 共有         | 20240201-002.pdf             |       | 59 KB                        | PDF書類            | 2024/02/01 19:15 |   |  |  |  |  |
|              | 20240201-001 (1).pdf         | 59 KB | 59 KB PDF書類 2024/02/01 19:08 |                  |                  |   |  |  |  |  |
| タグ           | 👃 20240201-001.pdf           |       | 59 KB                        | PDF書類            | 2024/02/01 19:07 |   |  |  |  |  |
| ○ 人事労務スタート…  | 🎫 2024年1月分タイムシート.xlsx        |       | 17 KB                        | Microsok (.xlsx) | 2024/02/01 19:00 |   |  |  |  |  |
| ○ 重要         | 🔤 作業報告書 2024 年 1月分.docx      |       | 20 KB                        | Microso(.docx)   | 2024/02/01 18:59 |   |  |  |  |  |
| ● レッド        | 🔤 作業報告書 2023 年 12 月分.docx    |       | 18 KB                        | Microso(.docx)   | 2024/01/01 11:38 |   |  |  |  |  |
| 0 #-1        | 💫 2023年12月請求書.pdf            |       | 74 KB                        | PDF書類            | 2024/01/01 11:37 |   |  |  |  |  |
| 0 //-Д       | 👃 20240101-001 (2).pdf       |       | 73 KB                        | PDF書類            | 2024/01/01 11:11 |   |  |  |  |  |

⑤ 登録済みの全ユーザの情報が入ったファイルが表示されます。追加・修正のあるユーザ以外の行 は削除します。追加ユーザのみの場合は、既存ユーザの情報が入っている行はすべて削除します。 ただし、上の2行(見出し行)は必要なので削除しないようにしてください。

(下の例では、グレーで囲った部分のユーザ情報には変更なしとして、削除します)

| •  | • •                | 自             | 動保存 🔵        | A 8 6          | 9 • C                   |         |       |           | tem     | nplate_user_2 | 2024-03-02 | -                |                   |             |        |                                       |                      |       | Q 8°       |
|----|--------------------|---------------|--------------|----------------|-------------------------|---------|-------|-----------|---------|---------------|------------|------------------|-------------------|-------------|--------|---------------------------------------|----------------------|-------|------------|
| 木- | -4                 | 挿入            | 描画 /         | ページ レイアウ       | 2ト 数式                   | データ     | 交間 表示 | ♀ 操作アシ    | スト      |               |            |                  |                   |             |        |                                       |                      | x>F [ | ዸ 共有 ~     |
| ٢  | <mark>`</mark> •∙. | X             | 游ゴシッ:        | ク Regular (本:  | ¢) ~ 12                 | - A* A* | ΞΞ    | = 🗞 •     | ab ✓    | 標準            |            | -                | · -               | <b>-</b> /  | ∰ 挿入 ▼ | Σ×Αγ                                  | • 0 •                |       |            |
| ~  | -スト                | _≞ ×<br>≪     | B I          | <u>u</u> •   ⊞ | •   <u>0</u> • <u>/</u> | A v abc | ≡≡    | ≡   •=    | •= 🖶 •  | <u>19</u> × % | 9 500      | .00 条件付<br>→0 書式 | き テーブルと<br>して書式設定 | セルの<br>スタイル | ▶ 削除 ∨ | ↓ ↓ ↓ ↓ ↓ ↓ ↓ ↓ ↓ ↓ ↓ ↓ ↓ ↓ ↓ ↓ ↓ ↓ ↓ | /<br>えと 検索と<br>ター 選択 | アドイン  | データ<br>の分析 |
| A3 |                    | *             | × v fi       | e              |                         |         |       |           |         |               |            |                  |                   |             | _      |                                       |                      |       |            |
|    | A                  | A Contraction | В            | С              | D                       | E       | F     | G         | н       | 1             | J          | K                | L                 | M           | N      | 0                                     | Р                    | Q     | R          |
| 1  | #                  |               | ユーザID(       | ✔ 有効/無効        | 姓                       | 名       | 言語    | タイムゾーン    | 日付フォーマ  | ロール           | ローマ字姓      | ローマ字名            | 派遣元社員番            | 現地会社名       | 出向元    | 派遣元会社名                                | 派遣元所属名               | 資格    | 現地自知       |
| 2  | #                  |               | テキスト         | 選択リスト          | (テキスト                   | テキスト    | 選択リスト | (テキスト (話  | と選択リスト( | 選択リスト         | (テキスト      | テキスト             | テキスト              | テキスト        | テキスト   | テキスト                                  | テキスト                 | テキスト  | テキスト       |
| 3  |                    |               |              |                |                         |         |       |           |         |               |            |                  |                   |             |        |                                       |                      |       |            |
| 4  |                    |               |              | 有効             | 上海                      | サンプル1   | 日本語   | Beijing   | 月/日/年   | 給与計算対象        | Shanghai   | Sample 1         | 111111            | 上海          |        | 株式会社阿賀                                | 辺コーポレー               | JG7   |            |
| 5  |                    |               |              | 有効             | シンガポール                  | サンブル1   | 日本語   | Singapore | 月/日/年   | 給与計算対象        | Singapore  | Sample 1         | 111112            | シンガポール      |        |                                       |                      | JG7   |            |
| 6  |                    |               |              | 有効             | 上海                      | サンブル2   | 日本語   | Beijing   | 年/月/日   | 給与計算対象        | Shanghai   | Sample 2         | 111113            | 上海          |        |                                       |                      | JG7   |            |
| 7  |                    |               |              | 有効             | 上海                      | サンプル 3  | 日本語   | Beijing   | 年/月/日   | 給与計算対象        | Shanghai   | Sample 3         | 111114            | 上海          |        |                                       |                      | JG7   |            |
| 8  |                    |               |              | 有効             | シンガポール                  | サンブル 2  | 日本語   | Singapore | 年/月/日   | 給与計算対象        | Singapore  | Sample 2         | 111115            | シンガポール      |        |                                       |                      | JG7   |            |
| 9  |                    |               |              |                |                         |         |       |           |         |               |            |                  |                   |             |        |                                       |                      |       | الحذ       |
| 10 |                    |               | (11) <b></b> | . 有効           | ロンドン                    | サンブル1   | 日本語   | London    | 年/月/日   | 管理者           | London     | Sample 1         | 111117            | ロンドン        |        |                                       |                      |       |            |
| 11 |                    |               |              | . 有効           | Taro                    | Agave   | 日本語   | Tokyo     | 年/月/日   | 管理者           |            |                  |                   |             |        |                                       |                      |       |            |
| 10 |                    |               |              |                |                         |         |       |           |         |               |            |                  |                   |             |        |                                       |                      |       |            |

⑥ ここでは例として、赤枠で囲んだ部分を変更します。

| •       | ) <b>—</b> 🛑 💧                           | 🗤 🖓 🕥 🎧 🛱 🖓 🗸                                  | te          | mplate_user_ | 2024-03-02     | ~      |                       |         |                                       |                        |                    |                                                                                                    | ୍ ଜ     |       |        |                   |
|---------|------------------------------------------|------------------------------------------------|-------------|--------------|----------------|--------|-----------------------|---------|---------------------------------------|------------------------|--------------------|----------------------------------------------------------------------------------------------------|---------|-------|--------|-------------------|
| <b></b> | ホーム 挿入 描画 ページレイアウト 数式 データ 校開 表示 🖓 操作アシスト |                                                |             |              |                |        |                       |         |                                       |                        |                    | Q =                                                                                                    | 1X2F) 🖪 | 〉共有 ~ |        |                   |
| ~       | <b>№ №</b> •                             | 游ゴシック Regular (本文) → 12<br>B I U → I 田 → I 소 → | ✓ A* A A* A |              | =   ≫<br>=   = | • ab • | 標準<br>1991 <b>~</b> % | 6 🤊   🐄 | ····································· | また。<br>テーブル &<br>して書式設 | ・<br>セルの<br>定 スタイル | ○ 八明 照照<br>第二章 (100 × 100 × |         | 了 ×   | アドイン   | <u>データ</u><br>の分析 |
| F3      | ÷                                        | × ✓ ƒx 英語                                      |             |              |                |        |                       |         |                                       |                        |                    |                                                                                                    |         |       |        |                   |
|         | A                                        | В                                              | С           | D            | E              | F      | G                     | Н       | 1                                     | J                      | K                  | L                                                                                                    | M       | N     | 0      | P                 |
| 1       | #                                        | ユーザID(メールアドレス)                                 | 有効/無効       | 姓            | 名              | 言語     | タイムゾーン                | 日付フォーマ  | ロール                                   | ローマ字姓                  | ローマ字名              | 派遣元社員番                                                                                                    | 現地会社名   | 出向元   | 派遣元会社名 | 派遣元所              |
| 2       | #                                        | テキスト                                           | 選択リスト       | (テキスト        | テキスト           | 選択リスト  | テキスト(設                | 選択リスト(  | 選択リスト(                                | テキスト                   | テキスト               | テキスト                                                                                                    | テキスト    | テキスト  | テキスト   | テキスト              |
| 3       |                                          | (                                              | 有効          | ロンドン         | サンプル1          | 英語     | London                | 年/月/日   | 管理者                                   | London                 | Sample 1           | 111117                                                                                                    | ロンドン    |       |        |                   |
| 4       |                                          | (                                              | 有効          | Taro         | Agave          | 日本語    | Tokyo                 | 年/月/日   | 管理者                                   | Taro                   | Agave              | 111119                                                                                                    | ロンドン    |       |        |                   |
| 5       |                                          |                                                | 有効          | ロンドン         | サンブル3          | 英語     | London                | 年/月/日   | 給与計算対象                                | London                 | Sample 3           | 111120                                                                                                    | ロンドン    |       |        |                   |

⑦ ファイルの編集が終了したら、CSV 方式で保存します。

|                                                   | 名前: rev_template_user_2024-03-02    |        |                  |        |       |
|---------------------------------------------------|-------------------------------------|--------|------------------|--------|-------|
| < >                                               | <ul><li>■ダウンロード </li></ul>          | ^      |                  | ٩      | 検索    |
| 名前                                                |                                     | ^      | 変更日              | サイズ    | 種類    |
| ▶ _04_17_2018.pdf                                 |                                     |        | 2020/02/24 9:31  | 17 KB  | PDF書類 |
| 👃 _04_19_2017.pdf                                 |                                     |        | 2020/02/24 9:31  | 13 KB  | PDF書類 |
| 👃 _05_16_2019.pdf                                 |                                     |        | 2020/02/23 13:42 | 49 KB  | PDF書類 |
| 👃 _05_22_2019.pdf                                 |                                     |        | 2020/02/23 13:44 | 49 KB  | PDF書類 |
| 🔒 _07_09_2019.pdf                                 |                                     |        | 2020/02/23 10:25 | 48 KB  | PDF書類 |
| 👃 _10_16_2015.pdf                                 |                                     |        | 2020/02/24 9:31  | 12 KB  | PDF書類 |
| 🔒 _10_17_2017.pdf                                 |                                     |        | 2020/02/24 9:31  | 13 KB  | PDF書類 |
| 👃 _10_18_2016.pdf                                 |                                     |        | 2020/02/24 9:31  | 12 KB  | PDF書類 |
| A _11_16_2019 (1).pdf                             |                                     |        | 2020/02/23 13:44 | 49 KB  | PDF書類 |
| 🔒 _11_16_2019.pdf                                 |                                     |        | 2020/02/23 10:24 | 49 KB  | PDF書類 |
| 🔏 _11_22_2019 (1).pdf                             |                                     |        | 2020/02/23 13:45 | 49 KB  | PDF書類 |
| 🔒 _11_22_2019.pdf                                 |                                     |        | 2020/02/23 10:24 | 49 KB  | PDF書類 |
| 👃 _12_03_2019 (1).pdf                             |                                     |        | 2020/02/23 10:25 | 48 KB  | PDF書類 |
| 👃 _12_03_2019.pdf                                 |                                     |        | 2020/02/23 10:23 | 48 KB  | PDF書類 |
| _yM00085-190_z*Ê"z*z*K-2_'*Šm"FfefXfg-â'è (1).pdf |                                     |        | 2020/04/04 9:45  | 466 KB | PDF書類 |
| _yM00085-190_z*Ê"z*z*K-2_'*Šm"FfefXfg-â'è.pdf     |                                     |        | 2020/04/04 9:39  | 466 KB | PDF書類 |
| オンラインの場所                                          | ファイル形式: CSV UTF-8 (コンマ区切り)<br>オプション | (.csv) | )                | •      |       |
| 新規フォルダ                                            |                                     |        |                  | キャンセ   | 2ル 保存 |

⑧ ユーザー括処理画面に戻り、ユーザー括登録・更新ボタンをクリックします。

| ユーザー括処 | 理 く ユーザー覧へ |      | <b>⊾</b> ー括登録・更新テンプレ- | ート ③ ユーザー排 | £登録・更新 🛛 🖾 案内メールー括送信 |
|--------|------------|------|-----------------------|------------|----------------------|
| 登録日    | 登録者        | ファイル | 種別                    | 説明         | ステータス                |
|        |            |      |                       |            |                      |

⑨ 開いた画面で、先ほど保存したファイルを選択し、「種別」のところでは「ユーザ」が選択されていることを確認して、登録ボタンをクリックします。

| ユーザー括登録・更新              |                                          |          |
|-------------------------|------------------------------------------|----------|
| ユーザー括登録では案内メールは送信されません。 |                                          |          |
| ファイル・                   | ファイルを選択 rev_template_user_2024-03-02.csv |          |
| 種別・                     | ユーザ                                      | ~        |
| 説明                      |                                          |          |
|                         |                                          | le .     |
|                         |                                          | 登録 キャンセル |

 ⑦ ファイルが作成されます。なお、作成に失敗した際は「ステータス」欄に「失敗」と表示され、
 失敗の原因となった箇所についての説明が表示されますので、それに従ってファイルの修正を行なってください。

| ユーザー括処理          | < ユーザー覧へ |                                      | 上一括登録 | ・更新テンプレート | ● ユーザー括登録・ | 更新                                           |
|------------------|----------|--------------------------------------|-------|-----------|------------|----------------------------------------------|
| 普録日              | 音録者      | ファイル                                 | 看別    | 説明        | ステータス      | 1-3/3                                        |
|                  |          | rev template user 2024-              | 1000  | 100-73    |            |                                              |
| 2024/03/02 18:08 |          | 03-02.csv                            | ユーザ   |           | 完了         | 10件の登録に成功しました                                |
| 2024/03/02 18:06 |          | rev_template_user_2024-<br>03-02.csv | ユーザ   |           | 失敗         | 東京は現地会社名の有効な<br>値ではありません(3行<br>目)            |
| 2024/03/02 18:00 |          | rev_template_user_2024-<br>03-02.csv | ユーザ   |           | 失敗         | バリデーションに失敗しま<br>した: 現地会社名を入力し<br>てください(11行目) |
|                  |          |                                      |       |           |            | 1 - 3 / 3                                    |

⑪ ファイルの情報が反映されました。

| ユーザ管理                               |             |                    | ➡ ユーザの追加   | ▲ ユーザー括処理                              | ユーザ情報提出依頼   |
|-------------------------------------|-------------|--------------------|------------|----------------------------------------|-------------|
| <b>ユーザ名</b><br>姓(日/英) 名(F           | 派遣元社員番号     | 幾点名<br>Select Here | 駐在員のみ<br>▼ | ロール     有効/無効       すべて     く       有効 | ◆ 検索        |
| ± CSVダウンロード                         |             | _                  |            |                                        | 1 - 10 / 10 |
| 그                                   | 派遣元社員番号 ユーザ | 5                  | 拠点         | <b>ロール</b><br>編集用テスト                   | 有効/無効       |
| 上海 サンプル 1<br>Sample 1 Shanghai      | 111111      |                    | 上海         | 給与計算対象者                                | 有効          |
| シンガポール サンプル 1<br>Sample 1 Singapore | 111112      |                    | シンガポール     | 給与計算対象者                                | 有効          |
| 上海 サンプル2<br>Sample 2 Shanghai       | 111113      |                    | 上海         | 給与計算対象者                                | 有効          |
| 上海 サンプル 3<br>Sample 3 Shanghai      | 111114      |                    | 上海         | 給与計算対象者                                | 有効          |
| シンガポール サンプル 2<br>Sample 2 Singapore | 111115      |                    | シンガポール     | 給与計算対象者                                | 有効          |
| シンガポール サンプル 3<br>Sample 3 Singapore | 111116      |                    | シンガポール     | 給与計算対象者                                | 有効          |
| ロンドン サンプル 1<br>Sample 1 London      | 111117      |                    | ロンドン       | 管理者                                    | 有効          |
| Taro Agave<br>Agave Taro            | 111119      |                    | ロンドン       | 管理者                                    | 有効          |
| ロンドン サンプル3<br>Sample 3 London       | 111120      |                    | ロンドン       | 給与計算対象者                                | 有効          |
|                                     |             |                    |            |                                        | 1 - 10 / 10 |

## ヒント:一括登録した場合の案内メールについて

ユーザの一括登録を行なった場合、個別登録時とは異なり、案内メールは送信されません。次項で解説す る「案内メールー括送信」機能を用いて、登録されたユーザに案内します。

# 案内メールの一括送信方法

デフォルトの設定では、ユーザの登録時にはそのユーザに招待メールが自動的に送信されます。一括 でユーザを複数追加した場合や、招待メール送信済みでも一度もログインしていないユーザがいる場 合に、以下の方法で案内メールを一括送信できます。

① 「ユーザ管理」タブをクリックし、+ユーザー括処理ボタンをクリックします。

| ユーザ管理                               |              |             | + ユーザの追加 + ユーザー括処理 ユーザ情報 |                 |             |  |  |  |  |
|-------------------------------------|--------------|-------------|--------------------------|-----------------|-------------|--|--|--|--|
| ユーザ名                                | 派遣元社員番号      | 拠点名         | 駐在員のみ                    | 駐在員のみ ロール 有効/無效 |             |  |  |  |  |
| 姓(日/英) 名(E                          | 3/英)         | Select Here | ▼ □                      | すべて 🖌 有効        | ◆ 検索        |  |  |  |  |
| <b>Ł</b> CSVダウンロ−ド                  |              |             |                          |                 | 1 - 10 / 10 |  |  |  |  |
| ユーザ名                                | 派遣元社員番号 ユーザル | 0           | 拠点                       | ロール             | 有効/無効       |  |  |  |  |
|                                     |              |             |                          | 編集用テスト          | 有効          |  |  |  |  |
| 上海 サンプル 1<br>Sample 1 Shanghai      | 111111       |             | 上海                       | 給与計算対象者         | 有効          |  |  |  |  |
| シンガポール サンプル 1<br>Sample 1 Singapore | 111112       |             | シンガポール                   | 給与計算対象者         | 有効          |  |  |  |  |
| 上海 サンプル2<br>Sample 2 Shanghai       | 111113       |             | 上海                       | 給与計算対象者         | 有効          |  |  |  |  |
| 上海 サンプル 3<br>Sample 3 Shanghai      | 111114       |             | 上海                       | 給与計算対象者         | 有効          |  |  |  |  |

② 右端にある案内メールー括送信ボタンをクリックします。

| ユーザー括処理          | < ユーザー覧へ |                                      | 土一括登録 | ・更新テンプレート | ● ユーザー括登録・ | 更新                                           |
|------------------|----------|--------------------------------------|-------|-----------|------------|----------------------------------------------|
| 登録日              | 登録者      | ファイル                                 | 種別    | 説明        | ステータン      | 1 - 3/3                                      |
| 2024/03/02 18:08 |          | rev_template_user_2024-<br>03-02.csv | ユーザ   |           | 完了         | 10件の登録に成功しました                                |
| 2024/03/02 18:06 |          | rev_template_user_2024-<br>03-02.csv | ユーザ   |           | 失敗         | 東京は現地会社名の有効な<br>値ではありません(3行<br>目)            |
| 2024/03/02 18:00 |          | rev_template_user_2024-<br>03-02.csv | ユーザ   |           | 失敗         | バリデーションに失敗しま<br>した: 現地会社名を入力し<br>てください(11行目) |
|                  |          |                                      |       |           |            | 1 - 3 / 3                                    |

③ 未ログイン状態のユーザー覧が表示されます。なお、表示されるのは有効なユーザのみです。

| 案内 | メールー括送信                             |             |       |        |                  |                  |      |
|----|-------------------------------------|-------------|-------|--------|------------------|------------------|------|
| -5 | そもログインしていない有効                       | ユーザを表示しています | ۲.    |        |                  |                  |      |
|    | ユーザ名                                | 派遣元社員番号     | ユーザID | 撾点     | 案内メール送信日         | 登録日              |      |
|    | ロンドン サンプル3<br>Sample 3 London       | 111120      |       | ロンドン   |                  | 2024/03/02 18:08 |      |
|    | Taro Agave<br>Agave Taro            | 111119      |       | ロンドン   | 2024/03/02 16:37 | 2024/03/02 16:37 |      |
|    | ロンドン サンプル 1<br>Sample 1 London      | 111117      |       | ロンドン   | 2024/02/25 18:50 | 2024/02/25 18:50 |      |
|    | シンガポール サンプル 3<br>Sample 3 Singapore | 111116      |       | シンガポール | 2023/11/11 10:08 | 2023/11/11 10:08 |      |
|    | シンガポール サンプル 2<br>Sample 2 Singapore | 111115      |       | シンガポール | 2023/11/11 09:50 | 2023/11/11 09:50 |      |
|    | 上海 サンプル 3<br>Sample 3 Shanghai      | 111114      |       | 上海     | 2023/11/11 09:48 | 2023/11/11 09:48 |      |
|    | 上海 サンプル2<br>Sample 2 Shanghai       | 111113      |       | 上海     | 2023/11/11 09:47 | 2023/11/11 09:47 |      |
|    | シンガポール サンプル 1<br>Sample 1 Singapore | 111112      |       | シンガポール | 2023/10/14 11:57 | 2023/10/14 11:57 |      |
|    | 上海 サンプル 1<br>Sample 1 Shanghai      | 111111      |       | 上海     | 2023/10/09 18:34 | 2023/10/09 18:34 |      |
|    |                                     |             |       |        |                  | 送信 キ             | ャンセル |

④ メールを送信したいユーザにチェックを入れ、送信ボタンをクリックします。

| 案内: | メールー括送信                             |             |      |        |                  |                  |
|-----|-------------------------------------|-------------|------|--------|------------------|------------------|
|     |                                     |             |      |        |                  |                  |
| 一度  | もログインしていない有効                        | ューザを表示しています | •    |        |                  |                  |
|     | ユーザ名                                | 派遣元社員番号     | ユーザロ | 拠点     | 案内メール送信日         | 登録日              |
|     | ロンドン サンプル 3<br>Sample 3 London      | 111120      |      | ロンドン   |                  | 2024/03/02 18:08 |
|     | Taro Agave<br>Agave Taro            | 111119      |      | ロンドン   | 2024/03/02 16:37 | 2024/03/02 16:37 |
|     | ロンドン サンプル 1<br>Sample 1 London      | 111117      |      | ロンドン   | 2024/02/25 18:50 | 2024/02/25 18:50 |
|     | シンガポール サンプル 3<br>Sample 3 Singapore | 111116      |      | シンガポール | 2023/11/11 10:08 | 2023/11/11 10:08 |
|     | シンガポール サンプル 2<br>Sample 2 Singapore | 111115      |      | シンガポール | 2023/11/11 09:50 | 2023/11/11 09:50 |
|     | 上海 サンプル 3<br>Sample 3 Shanghai      | 111114      |      | 上海     | 2023/11/11 09:48 | 2023/11/11 09:48 |
|     | 上海 サンプル2<br>Sample 2 Shanghai       | 111113      |      | 上海     | 2023/11/11 09:47 | 2023/11/11 09:47 |
|     | シンガポール サンプル 1<br>Sample 1 Singapore | 111112      |      | シンガポール | 2023/10/14 11:57 | 2023/10/14 11:57 |
|     | 上海 サンプル 1<br>Sample 1 Shanghai      | 111111      |      | 上海     | 2023/10/09 18:34 | 2023/10/09 18:34 |
|     |                                     |             |      |        |                  |                  |
|     |                                     |             |      |        |                  | 送信 キャンセル         |

⑤ 確認メッセージが表示されるので、OK ボタンをクリックします。

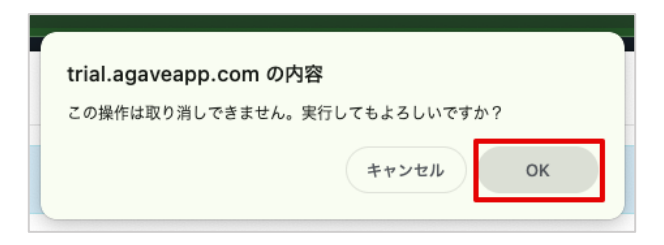

⑥ 成功メッセージが表示され、対象のユーザには「AGAVE 利用方法のご案内」メールが送信されます。

| 案内メールを送信しまし;     | Ē.          |                         |       |           |              |             |
|------------------|-------------|-------------------------|-------|-----------|--------------|-------------|
| ユーザー括処理          | く ユーザー覧へ    |                         | 土一括登録 | ・更新テンプレート | ⑦ ユーザー括登録・更新 | ▶ 案内メールー括送信 |
|                  |             |                         |       |           |              | 1 - 3 / 3   |
| 登録日              | 登録者         | ファイル                    | 種別    | 説明        | ステータス        |             |
| 2024/03/02 18:08 | Kubo Chieko | rev_template_user_2024- | ユーザ   |           | 完了 10件0      | D登録に成功しました  |

# 配偶者や扶養家族の一括登録・更新方法

ユーザと同様に、配偶者や扶養家族の情報についても、一括登録や更新ができます。基本的な手順は ユーザ情報を一括登録・更新する場合と共通です。

① 「ユーザ管理」タブをクリックし、+ユーザー括処理ボタンをクリックします。

| ホーム 経費申請 経費承認 各種申請             | 各種申請承認 支払明細 支払明細 | 管理 お知らせ配信 ドキュメント 年 | F別給与・経費 個人別給与・経費          | 給与計算 通知書         |
|--------------------------------|------------------|--------------------|---------------------------|------------------|
| プロジェクト管理 ユーザ管理 組織設定            | <b>定</b>         |                    |                           |                  |
| ユーザ管理                          |                  | E                  | ▶ ユーザの追加 🛛 🕇 ユーザー         | <b>ユーザ情報提出依頼</b> |
| ユーザ名                           | 派遣元社員番号 拠点名      |                    | 駐在員のみ ロール                 | 有効/無効            |
| 姓 (日/英) 名 (日/英)                | Select Here      |                    | <ul> <li>すべて 、</li> </ul> | 有効 🗸 検索          |
| <b>≛</b> CSVダウンロード             |                  |                    |                           | 1 - 9 / 9        |
| ユーザ名 派遣元社                      | 員番号 ユーザID        | 拠点                 | ロール                       | 有効/無効            |
|                                |                  |                    | 編集用テスト                    | 有効               |
| 上海 サンプル 1<br>Sample 1 Shanghai |                  | 上海                 | 給与計算対象                    | 者有効              |

 「一括登録・更新テンプレート」をクリックします。登録情報のタイプ別にテンプレートがドロ ップダウンリストで表示されます。ここでは「配偶者テンプレート」を選択します。

| - | 1ーザー括処理          | く ユーザー覧へ |                                      | 上一括登                    | 録・更新テンプレート                                       | ① ユーザー括登録 | 更新               | ▲ 案内メール一括送信                          |
|---|------------------|----------|--------------------------------------|-------------------------|--------------------------------------------------|-----------|------------------|--------------------------------------|
|   | 登録日              | 登録者      | ファイル                                 | ユーサ<br>配偶者<br>扶養家<br>種別 | <sup>デ</sup> テンプレート<br><sup>オ</sup> テンプレート<br>就明 | ステータ      | ス                | 1-3/3                                |
|   | 2024/03/02 18:08 |          | rev_template_user_2024-<br>03-02.csv | ユーザ                     |                                                  | 完了        | 10件              | の登録に成功しました                           |
|   | 2024/03/02 18:06 |          | rev_template_user_2024-<br>03-02.csv | ユーザ                     |                                                  | 失敗        | 東京<br>値で<br>目)   | は現地会社名の有効な<br>はありません(3行              |
|   | 2024/03/02 18:00 |          | rev_template_user_2024-<br>03-02.csv | ユーザ                     |                                                  | 失敗        | バリ<br>した:<br>てく: | デーションに失敗しま<br>現地会社名を入力し<br>ださい(11行目) |
|   |                  |          |                                      |                         |                                                  |           |                  | 1 - 3 / 3                            |

③ エンコーディング形式を選択し、ダウンロードボタンをクリックします。

| ダウンロード   |                         |                     |
|----------|-------------------------|---------------------|
| エンコーディング | UTF-8 with BOM (Excel用) | ~                   |
|          |                         | <b>ダウンロード</b> キャンセル |

④ ダウンロードされたファイルを Excel で開きます。

| 000                           | < > ダウンロード 目                                   | = • • • • • |                  | . ⊘              | Q |
|-------------------------------|------------------------------------------------|-------------|------------------|------------------|---|
| よく使う項目                        | 名前                                             | サイズ         | 種類               | 追加日              | ~ |
| iCloud                        | template_spouse_2024-03-16.csv                 | 1 KB        | CSV 書類           | 今日 13:01         |   |
| iCloud Drive                  | II MTO w_人体とか 20240007_151500 去議の録音.mp4        | 865.4 MB    | Monosnap video   | 9日 12:13         |   |
| · 書類                          | _240307cl.docx                                 | 5.7 MB      | Microso(.docx)   | 今日 11:01         |   |
| □ デスクトップ                      | Mar8.txt                                       | 4 KB        | 標準テキスト書類         | 今日 10:59         |   |
|                               | iryouhi_form_v3-2.xlsx                         | 64 KB       | Microsok (.xlsx) | 2024/03/03 17:49 |   |
| □" 共有                         | - US RSU Tax Reporting Guide TY 2023-FINAL.pdf | 3.2 MB      | PDF書類            | 2024/03/03 17:36 |   |
| タグ                            | Secondary Supplemental Information (3).pdf     | 26 KB       | PDF書類            | 2024/03/03 16:46 |   |
| <ul> <li>人事労務スタート…</li> </ul> | Secondary Supplemental Information (2).pdf     | 26 KB       | PDF書類            | 2024/03/03 16:45 |   |
| 0 5 m                         | Secondary Supplemental Information (1).pdf     | 26 KB       | PDF書類            | 2024/03/03 16:45 |   |
|                               | 👃 71906635262 (2).pdf                          | 326 KB      | PDF書類            | 2024/03/03 12:01 |   |
| ● レッド                         | 🔊 71906635262 (1).pdf                          | 326 KB      | PDF書類            | 2024/03/03 11:59 |   |

登録済みの全配偶者の情報が入ったファイルが表示されます。

⑤ 修正のある配偶者以外の行は削除します。追加のみの場合は、既存の配偶者情報が入っている行はすべて削除します。ただし、上の2行(見出し行)は必要なので削除しないようにしてください。(下の例では、グレーで囲った部分の配偶者情報には変更なしとして削除、赤で囲った分は新たに入力した分です)

| • •                 | <b>)</b>                 | 自動保存 🔵         | 6 B P            | 19 • C                  | •••                    |                |                  | templa                | ate_spouse_2         | 2024-03-16 ~ |           |                                 |             |                       |                                        |                | ୍ ଟ୍                         |
|---------------------|--------------------------|----------------|------------------|-------------------------|------------------------|----------------|------------------|-----------------------|----------------------|--------------|-----------|---------------------------------|-------------|-----------------------|----------------------------------------|----------------|------------------------------|
| <b>ホ</b> − <i>L</i> | 挿入                       | 描画 ペ           | ージ レイアウ          | 7ト 数式                   | データ も                  | 2間 表示          | ♀ 操作アシ           | スト                    |                      |              |           |                                 |             |                       |                                        | ロコメン           | ト 🕑 共有 ~                     |
| <u></u>             | , <mark>∦</mark><br>⊦ ⊲< | 游ゴシック<br>B I ! | Regular (本☆      | k) • 12<br>•   <u> </u> | • A* A*<br>A •   **/ • |                | =   ** •         | · ₽ •                 | 標準<br>☞ ¥ %          | 9   58       | ♥         | 件付き書式 ><br>ープルとして書式<br>ルのスタイル > | 2011 V 2013 | 拼入 ∨ 前除 ∨ <b>唐式 ∨</b> | ∑ • A<br>↓ Z V ↓<br>↓ ±べ替えと<br>◆ マィルター | ◆<br>検索と<br>選択 | アド<br>イン<br>アド<br>データ<br>の分析 |
| M7                  | *                        | 🗙 🗸 fx         | 扶養               |                         |                        |                |                  |                       |                      |              |           |                                 |             |                       |                                        |                |                              |
|                     | A                        | В              | С                | D                       | E                      | F              | G                | Н                     | 1                    | J            | К         | L                               | М           | N                     | 0                                      | Р              | Q                            |
| 1 #                 |                          | 駐在員姓           | 駐在員名             | 派遣元社員番                  | ID                     | 姓              | 名                | ローマ字姓                 | ローマ字名                | 入国日          | 帰国日(予定    | 生年月日                            | 扶養区分        | パスポート                 | 番 パスポート有                               | 査証番号           | 查証有効期限 性別                    |
| 2 #                 |                          | テキスト           | テキスト             | テキスト                    | テキスト                   | テキスト           | テキスト             | テキスト                  | テキスト                 | 日付 (YYYY)    | 日付 (YYYY, | 日付 (YYYY/                       | 選択リスト       | (テキスト                 | 日付 (YYYY)                              | テキスト           | 日付(YYYY/選拶                   |
| 3<br>4<br>5         |                          | シンガポール<br>ロンドン | サンブル 2<br>サンブル 1 | 111115<br>111117        | 8895<br>8893           | シンガポール<br>ロンドン | サンブル 5<br>サンブル 2 | Singapore<br>London 1 | Sample 5<br>Sample 2 | 2024/6/5     | 2025/6/4  | 1990/1/1                        | 扶養          |                       |                                        |                |                              |
| 5<br>7<br>8         |                          | 上海             | サンプル1            | 111111                  |                        | 上海             | 配偶者1             | Shanghai              | Spouse1              | 2024/3/20    |           | 1990/3/20                       | 扶養          |                       |                                        |                |                              |
| 9                   |                          |                |                  |                         |                        |                |                  |                       |                      |              |           |                                 |             |                       |                                        |                |                              |

なお、新規登録の場合と既存更新の場合とでは、テンプレートの編集に以下の相違点があります。

#### 新規登録の場合

例えば、これまで独身だった駐在員が結婚するなどして、新しく配偶者情報をテンプレートから 登録する場合、テンプレート内にはその駐在員の情報がありません。新規登録の場合は、駐在員 と配偶者の情報を紐づけるため、ユーザ基本情報を参照してテンプレートの B~D 列の「駐在員 姓」「駐在員名」および「派遣元社員番号」に入力してください。なお、「ID」はまだ付与されて いない状態なので、空欄のままにしておきます。

#### 既存修正の場合

既存の配偶者情報を修正する場合、テンプレートにはすでに B~D 列の「駐在員姓」「駐在員名」 および「派遣元社員番号」が入力されている状態です。駐在員情報との紐付けが失われないよう、 この欄に入っている値を削除しないようにしてください。また、ID もその配偶者個人を特定す る情報のため、削除しないように注意が必要です。

⑥ ファイルの編集が終了したら、CSV 方式で保存します。

| $\left.\right\rangle \\ \vdots \\ \bullet \\ \bullet \\ \bullet \\ \bullet \\ \bullet \\ \bullet \\ \bullet \\ \bullet \\ \bullet$ | 🚺 ダウンロード          | 0              |                  | ٩      | 検索    |
|----------------------------------------------------------------------------------------------------|-------------------|----------------|------------------|--------|-------|
| 名前                                                                                                    |                   | ~              | 、変更日             | サイズ    | 種類    |
|                                                                                                    |                   |                | 2020/02/24 9:31  | 17 KB  | PDF書類 |
| ▶ _04_19_2017.pdf                                                                                                    |                   |                | 2020/02/24 9:31  | 13 KB  | PDF書類 |
| A _05_16_2019.pdf                                                                                                    |                   |                | 2020/02/23 13:42 | 49 KB  | PDF書類 |
| A _05_22_2019.pdf                                                                                                    |                   |                | 2020/02/23 13:44 | 49 KB  | PDF書類 |
| 👃 _07_09_2019.pdf                                                                                                    |                   |                | 2020/02/23 10:25 | 48 KB  | PDF書類 |
| 🔉 _10_16_2015.pdf                                                                                                    |                   |                | 2020/02/24 9:31  | 12 KB  | PDF書類 |
| 🔊 _10_17_2017.pdf                                                                                                    |                   |                | 2020/02/24 9:31  | 13 KB  | PDF書類 |
| 🔒 _10_18_2016.pdf                                                                                                    |                   |                | 2020/02/24 9:31  | 12 KB  | PDF書類 |
| 🔊 _11_16_2019 (1).pdf                                                                                                    |                   |                | 2020/02/23 13:44 | 49 KB  | PDF書類 |
| 🚨 _11_16_2019.pdf                                                                                                    |                   |                | 2020/02/23 10:24 | 49 KB  | PDF書類 |
| 🔏 _11_22_2019 (1).pdf                                                                                                    |                   |                | 2020/02/23 13:45 | 49 KB  | PDF書類 |
| 🔊 _11_22_2019.pdf                                                                                                    |                   |                | 2020/02/23 10:24 | 49 KB  | PDF書類 |
| 💫 _12_03_2019 (1).pdf                                                                                                    |                   |                | 2020/02/23 10:25 | 48 KB  | PDF書類 |
| 🔉 _12_03_2019.pdf                                                                                                    |                   |                | 2020/02/23 10:23 | 48 KB  | PDF書類 |
| 🌡 _yM00085-190_z+Ê"z+z+K-2_'+Šm"FfefXfg-â'è (1).pd                                                                                 | f                 |                | 2020/04/04 9:45  | 466 KB | PDF書類 |
| _yM00085-190_z+Ê"z+z+K-2_'*Šm"FfefXfg-â'è.pdf                                                                                      |                   |                | 2020/04/04 9:39  | 466 KB | PDF書類 |
|                                                                                                    |                   |                |                  |        |       |
| オンラインの場所                                                                                                    | ファイル形式: CSV UTF-8 | (コンマ区切り) (.csv | v)               | 0      |       |
|                                                                                                    | オプション。            |                |                  | _      |       |

⑦ ユーザー括処理画面に戻り、ユーザー括登録・更新ボタンをクリックします。

| ユーザー括処 | 理 く ユーザー覧へ |      | ▲ ー括登録・更新テンプレ- | -ト ① ユーザー括登録 | · 更新  |
|--------|------------|------|----------------|--------------|-------|
| 登録日    | 登録者        | ファイル | 種別             | 説明           | ステータス |
|        |            |      |                |              |       |

⑧ 開いた画面で、先ほど保存したファイルを選択し、「種別」のところでは「配偶者」が選択されていることを確認して、登録ボタンをクリックします。

| ユーザー括登録・更新         |                                         |          |
|--------------------|-----------------------------------------|----------|
| ユーザー括登録では案内メールは送信さ | れません。                                   |          |
| ファイル・              | ファイルを選択] template_spouse_2024-03-16.csv |          |
| 種別 *               | 配偶者                                     | ~        |
| 説明                 |                                         |          |
|                    |                                         | h        |
|                    |                                         | 登録 キャンセル |

⑦ ファイルが作成されます。なお、作成に失敗した際は「ステータス」欄に「失敗」と表示され、
 失敗の原因となった箇所についての説明が表示されますので、それに従ってファイルの修正を行なってください。

|   | ユーザー括登録ファイルを     | を作成しました。 |                                      |       |           |            |                                            |
|---|------------------|----------|--------------------------------------|-------|-----------|------------|--------------------------------------------|
| - | ユーザー括処理          | く ユーザー覧へ |                                      | 上一括登録 | ・更新テンプレート | ● ユーザー括登録・ | 更新 🖉 案内メールー括送信                             |
|   | 登録日              | 登録者      | ファイル                                 | 種別    | 説明        | ステータン      | 1 - 5 / 5                                  |
|   | 2024/03/16 13:18 |          | template_spouse_2024-<br>03-16.csv   | 配偶者   |           | 完了         | 1件の登録に成功しました                               |
|   | 2024/03/16 13:15 |          | template_spouse_2024-<br>03-16.csv   | 配偶者   |           | 失敗         | 駐在員が存在しません: 上<br>海 サンプル1 (111111)(3行<br>目) |
|   | 2024/03/02 18:08 |          | rev_template_user_2024-<br>03-02.csv | ユーザ   |           | 完了         | 10件の登録に成功しました                              |
|   | 2024/03/02 18:06 |          | rev_template_user_2024-<br>03-02.csv | ユーザ   |           | 失敗         | 東京は現地会社名の有効な<br>値ではありません(3行<br>目)          |

 ファイルの情報が反映されました。なお、扶養家族情報を登録・更新する場合も、全く同じ手順 で行なえます。

| 配偶者情報            |            |           |                  | ✓ 配偶者情報の編集 |
|------------------|------------|-----------|------------------|------------|
| 名前               | 上海 配偶者1    | 名前(ローマ字)  | Spouse1 Shanghai |            |
| 入国日              | 2024/03/20 | 帰国日(予定)   |                  |            |
| 生年月日             | 1990/03/20 | 扶養区分      | 扶養               |            |
| パスポート番号          |            | パスポート有効期限 |                  |            |
| 査証番号             |            | 查証有効期限    |                  |            |
| 性別               |            | 連絡先電話番号   |                  |            |
| 変更履歴             |            |           |                  |            |
| 更新日              | 更新者        | 申請        |                  |            |
| 2024/03/16 13:18 |            |           | 曆                | 捷歷詳細       |

#### ヒント:複数の扶養家族を登録する場合

ある駐在員に扶養家族が複数名いる場合、それぞれの扶養家族に対して駐在員の情報を紐づける必要があ ります。そのため、テンプレートへの入力時は、同一の駐在員情報を扶養家族の数だけ入力します。(黄 色で線を引いた部分が同一の駐在員情報です)

|   | А | В      | С      | D       | E    | F     | G      | Н     | I         | J            | k   |
|---|---|--------|--------|---------|------|-------|--------|-------|-----------|--------------|-----|
| 1 | # | 駐在員姓   | 駐在員名   | 派遣元社員番号 | ID   | 続柄種別  | 姓      | 名     | ローマ字姓     | ローマ字名        | 入国日 |
| 2 | # | テキスト   | テキスト   | テキスト    | テキスト | 選択リスト | (テキスト  | テキスト  | テキスト      | テキスト         | 日付( |
| 3 |   | シンガポール | サンプル 1 | 111112  | 8907 | 子供    | シンガポール | 子1    | Singapore | Child 1      |     |
| 4 |   | シンガポール | サンプル 1 | 111112  | 8908 | 子供    | シンガポール | 子2    | Singapore | Child 2      |     |
| 5 |   | ロンドン   | サンプル 1 | 111117  | 8894 | 子供    | ロンドン   | サンプル子 | London    | Sample Child |     |
| C |   |        |        |         |      |       |        |       |           |              |     |

# ユーザ情報の提出依頼方法

ユーザに対して、現地住所や現地携帯番号など詳細な情報や、配偶者等の情報を提出してもらう必要 が生じる場合があります。そのような時は、「ユーザ情報提出依頼」機能が利用できます。

① 「ユーザ管理」タブをクリックし、右端にあるユーザ情報提出依頼ボタンをクリックします。

| <b>W</b> AGAVE      |                    |               |                              |           |
|---------------------|--------------------|---------------|------------------------------|-----------|
| ホーム 経費申請 経費承認 各種申請  | 各種申請承認 支払明細 支払明細管理 | お知らせ配信 ドキュメント | 年別給与・経費 個人別給与・経費 給与          | 計算 通知書    |
| プロジェクト管理 ユーザ管理 組織設況 | E<br>ا             |               |                              |           |
| ユーザ管理               |                    |               | + ユーザの追加 + ユーザー括処理           | ユーザ情報提出依頼 |
| ユーザ名                | 派遣元社員番号 拠点名        |               | 駐在員のみ ロール 有効                 | /無効       |
| 姓(日/英) 名(日/英)       | Select Here        |               | <ul><li>すべて &lt; 有</li></ul> | 前効 🗸 検索   |

② 右端にある+ユーザ情報提出依頼の追加をクリックします。

| カノレリ 対色字数 担山数 抑阻口 た話中辺 た話字 ただつ  | 青報提出依頼の追加   |
|---------------------------------|-------------|
| アイトル 対象有奴 定山奴 別取口 広頼仏儿 広頼日 1F成日 |             |
| test 2024/03/31 未依類 2024/       | )3/02 19:25 |

③ 開いた画面で、ユーザ情報の提出依頼を作成します。タイトルは必須です。作成後、登録ボタン をクリックします。

| ユーザ情報提出依頼の追加 |                                                                                                    |          |
|--------------|----------------------------------------------------------------------------------------------------|----------|
| タイトル・        | 【3/31までにご対応願います】 配偶者・扶養家族情報を登録してください                                                                                                    |          |
| 依赖内容         | AGAVE上に配偶者・扶養家族情報の登録をお願いいたします。<br>AGAVEにログインしていただき、「ユーゲ管理」タブから、ご自身のお名前をクリックしてください。<br>右端に「配偶者情報の追加」および「扶養家族情報の追加」というボタンがありますので、それぞれクリックして、必要な情報の登録をお願いいたします。<br>ご不明点がある信仰の通知」をおよび「扶養家族情報の追加」というボタンがありますので、それぞれクリックして、必要な情報の登録をお願いいたします。<br>こ不明点がある信仰の通知」をおよび「扶養家族情報の追加」というボタンがありますので、それぞれクリックして、必要な情報の登録をお願いいたします。 |          |
| 期限日          | 2024/03/31                                                                                                    |          |
|              |                                                                                                    | 登録 キャンセル |

④ 作成が完了したら、図のように一覧で表示されますので、タイトル部分をクリックします。

| ユーザ情報提出依頼を作成しました。                           |                |     |            |      |     |                  |  |  |  |
|---------------------------------------------|----------------|-----|------------|------|-----|------------------|--|--|--|
| ユーザ情報提出依頼−                                  | ➡ ユーザ情報提出依頼の追加 |     |            |      |     |                  |  |  |  |
| タイトル                                        | 対象者数           | 提出数 | 期限日        | 依頼状況 | 依頼者 | 作成日              |  |  |  |
| 【3/31までにご対応願います】<br>配偶者・扶養家族情報を登録し<br>てください |                |     | 2024/03/31 | 未依頼  |     | 2024/03/02 19:39 |  |  |  |
| test                                        |                |     | 2024/03/31 | 未依頼  |     | 2024/03/02 19:25 |  |  |  |

⑤ 右上の+対象者の追加ボタンをクリックします。

| ユーザ情報提出                     | 삼城 < −覧へ                                                                                 |                                                                                     |                                            |                                              |     |  |  |  |
|-----------------------------|------------------------------------------------------------------------------------------|-------------------------------------------------------------------------------------|--------------------------------------------|----------------------------------------------|-----|--|--|--|
|                             |                                                                                          |                                                                                     |                                            | ✔編集 + 対象者(                                   | の追加 |  |  |  |
| タイトル                        | 【3/31までにご対応願い                                                                            | います】 配偶者・扶養家族情報                                                                     | 履を登録してください                                 |                                              |     |  |  |  |
| 依赖内容                        | AGAVE上に配偶者・扶<br>AGAVEにログインして<br>右端に「配偶者情報の〕<br>お願いいたします。<br>ご不明点があれば海外,<br>なお、期日は3/31までど | 養家族情報の登録をお願いいか<br>いただき、「ユーザ管理」タフ<br>追加」および「扶養家族情報の<br>人事部までお問い合わせくださ<br>とさせていただきます。 | とします。<br>プから、ご自身のお名言<br>ジ追加」というボタンカ<br>こい。 | 前をクリックしてください。<br>『ありますので、それぞれクリックして、必要な情報の登録 | łē  |  |  |  |
| 期限日                         | 2024/03/31                                                                               |                                                                                     | 依頼状況                                       | 未依頼                                          |     |  |  |  |
| 対象者数                        | 0                                                                                        |                                                                                     | 提出数                                        | 0                                            |     |  |  |  |
| 依頼者                         |                                                                                          |                                                                                     |                                            |                                              |     |  |  |  |
| 依頼開始<br>( ◀ 対象者にメールで通知されます) |                                                                                          |                                                                                     |                                            |                                              |     |  |  |  |
| 対象者                         |                                                                                          |                                                                                     |                                            |                                              |     |  |  |  |
| 姓 (日/英)                     | 名(日/英)                                                                                   | 検索                                                                                  |                                            |                                              |     |  |  |  |
| 派遣元社員番号                     | <u>-</u>                                                                                 |                                                                                     | 対象者                                        |                                              |     |  |  |  |
|                             |                                                                                          |                                                                                     |                                            |                                              |     |  |  |  |

⑥ 対象者の追加画面で、拠点・支払対象者グループ・個人の中で対象者の条件に合う値を入力します。値はドロップダウンリスト形式で表示されます。複数の値を追加することもできます。

| 対象者の追加       |         |         |
|--------------|---------|---------|
| 拠点           |         | ]       |
| 국제 하여 속 서비 귀 | シンガポール  |         |
| 又位対象者ソルーノ    | パンコク    | ]       |
| 個人           | ロサンゼルス  |         |
|              | ראי אינ |         |
|              | 上海      | 録 キャンセル |
|              |         | 録 キャンセル |

⑦ 値が入力できたら、登録ボタンをクリックします。

| 対象者の追加    |                   |         |
|-----------|-------------------|---------|
| 拠点        | (*シンガボール) (*ロンドン) |         |
| 支払対象者グループ |                   |         |
| 個人        |                   |         |
|           |                   | ま キャンセル |
|           |                   |         |

⑧ 対象者一覧が表示されます。問題がなければ、依頼開始ボタンをクリックします。

|                 |            |                                                                                                    |                                                                                            |                                      | ✓ 編集 + 対象者の追加 |
|-----------------|------------|----------------------------------------------------------------------------------------------------|--------------------------------------------------------------------------------------------|--------------------------------------|---------------|
| タイ              | トル         | 【3/31までにご対応願います】                                                                                     | 配偶者・扶養家族情報を登録してくださ                                                                         | 61                                   |               |
| 依頼              | 内容         | AGAVE上に配偶者・扶養家族<br>AGAVEにログインしていただ<br>右端に「配偶者情報の追加」<br>お願いいたします。<br>ご不明点があれば海外人事部<br>なお、期日は3/31までとさせ | 情報の登録をお願いいたします。<br>き、「ユーザ管理」タブから、ご自身のお<br>および「扶養家族情報の追加」というボタ<br>までお問い合わせください。<br>ていただきます。 | 名前をクリックしてください。<br>ンがありますので、それぞれクリックし | って、必要な情報の登録を  |
| 期限              | 日          | 2024/03/31                                                                                           | 依頼状況                                                                                       | 未依頼                                  |               |
| 対象              | !者数        | 6                                                                                                    | 提出数                                                                                        | 0                                    |               |
| 依頼              | 诸          |                                                                                                    |                                                                                            |                                      |               |
|                 |            |                                                                                                    | 低限開始<br>( ◀ 対象者にメールで通知されま                                                                  | <del>ग</del> )                       |               |
| <b>対象者</b><br>姓 | f<br>(日/英) | 名(日/英)                                                                                               | 検索                                                                                         |                                      |               |
| <b>-</b> \$     | 対象者の削除     |                                                                                                    |                                                                                            |                                      | 1 - 6 / 6     |
|                 | 派遣元社員番号    |                                                                                                    | 対象者                                                                                        |                                      |               |
|                 | 111112     |                                                                                                    | シンガポー                                                                                      | ル サンプル 1                             |               |
|                 | 111115     |                                                                                                    | シンガポー                                                                                      | ル サンプル 2                             |               |
|                 | 111116     |                                                                                                    | シンガポー                                                                                      | ル サンプル 3                             |               |
|                 | 111117     |                                                                                                    | ロンドンサ                                                                                      | ンプル 1                                |               |
|                 | 111119     |                                                                                                    | Taro Agave                                                                                 |                                      |               |
|                 | 111120     |                                                                                                    | ロンドン ち                                                                                     | シフル3                                 | 1_6/6         |

確認メッセージが表示されるので、OK ボタンをクリックします。

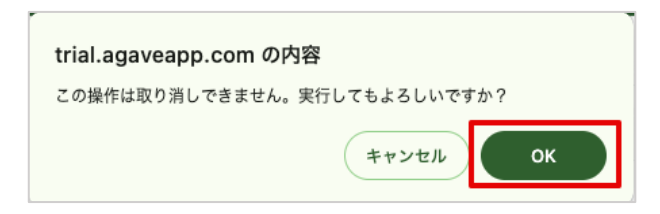

⑩ 依頼が送信されたユーザのユーザ情報画面には以下のように表示されます。

| ユーザ情報提出依頼         登録情報を最新化し提出をお願いします         Gayle Lic 配偶者・扶養家族情報の登録をお願いいたします。         AGAVE Lic Dイインしていただき、「ユーザ管理」タブから、ご自身のお名前をクリックしてください。         右端に「配偶者情報の追加」および「扶養家族情報の追加」というボタンがありますので、それぞれクリックして、必要な情報の登録をお願いいたします。         ご不明点があれば海外人事部までお問い合わせください。         なお、期日は3/31までとさせていただきます。         (期日: 2024/03/31)         以下の確認事項に回答後、提出をお願いします。         ユーザ情報(配偶者、扶養家族を含む)が最新の内容であることを確認しました         提出する |        |       |      |             |
|----------------------------------------------------------------------------------------------------|--------|-------|------|-------------|
| ユーザ詳細 くユーザー覧へ                                                                                                    |        |       |      | ➡ 扶養家族情報の追加 |
| ユーザ情報                                                                                                    |        |       |      | 🖍 ユーザ情報の編集  |
| 基本情報                                                                                                    |        |       |      |             |
| ユーザID<br>(メールアドレス)                                                                                                    |        | 有効/無効 | 有効   |             |
| 名前 ロンドン                                                                                                    | サンプル 1 | ロール   | 管理者  |             |
| 所属                                                                                                    |        |       |      |             |
| 出向元                                                                                                    |        | 所属    | ロンドン |             |
| 駐在員情報                                                                                                    |        |       |      |             |

 ユーザ側では、情報の登録を完了したら、チェックボックスにチェックを入れ、提出するボタン をクリックします。

| <b>ユーザ情報提出依頼</b><br>登録情報を最新化し提出をお願いします | 【3/31までにご対応願います】 配偶者・扶養家族情報を登録してください<br>AGAVE上に配偶者・扶養家族情報の登録をお願いいたします。<br>AGAVEにログインしていただき、「ユーザ管理」タブから、ご自身のお名前をクリックしてください。<br>右端に「配偶者情報の追加」および「扶養家族情報の追加」というボタンがありますので、それぞれクリックして、必要な情報の登録<br>ご不明点があれば海外人事部正でお問いたわせください。<br>なお、期日は3/31までとさせていただきます。<br>(期日: 2024/03/31)<br>以下の確認事項に回答後、提出をお願いします。<br>✔<br>コーザ情報(配偶者、扶養家族を含む)が最新の内容であることを確認しました<br>提出する | をお願いいたします。 |
|----------------------------------------|----------------------------------------------------------------------------------------------------|------------|
| ユーザ詳細 くユーザー覧へ                          | -                                                                                                    | 扶養家族情報の追加  |
| ユーザ情報                                  |                                                                                                    | 、ユーザ情報の編集  |

迎 提出が行われると、「ユーザ情報提出依頼一覧」画面の「提出数」に反映されます。

| ユーザ情報提出依頼-                                  | -覧 < 그 | ザー覧へ |            |         |     | ➡ ユーザ情報提出依頼の追加   |
|---------------------------------------------|--------|------|------------|---------|-----|------------------|
| タイトル                                        | 対象者数   | 提出数  | 期限日        | 依頼状況    | 依頼者 | 作成日              |
| 【3/31までにご対応願います】<br>配偶者・扶養家族情報を登録し<br>てください | 6      | 1    | 2024/03/31 | 依頼中     |     | 2024/03/02 19:39 |
| test                                        |        |      | 2024/03/31 | 未依頼     |     | 2024/03/02 19:25 |
|                                             |        |      | 2024/00/01 | AL DAIR |     |                  |

③ また、タイトル部分をクリックして詳細画面を見ると、提出済みユーザについては「提出済み」
 と表示されます。

| 対象者  | ž       | 提出状況          |         |                  |     |       |
|------|---------|---------------|---------|------------------|-----|-------|
| 姓    | (日/英)   | 名 (日/英) すべて   | ★検索     |                  |     |       |
|      |         |               |         |                  |     |       |
| - \$ | 対象者の削除  |               |         |                  |     | 1-6/6 |
|      | 派遣元社員番号 | 対象者           | 提出状況    | 提出日時             | 提出者 |       |
|      | 111112  | シンガポール サンプル 1 | 未提出     |                  |     |       |
|      | 111115  | シンガポール サンプル 2 | 未提出     |                  |     |       |
|      | 111116  | シンガポール サンプル 3 | 未提出     |                  |     |       |
|      | 111117  | ロンドン サンプル 1   | 提出済み    | 2024/03/02 19:55 |     |       |
|      | 111119  | Taro Agave    | 未提出     |                  |     |       |
|      | 111120  | ロンドン サンプル3    | 未提出(既読) |                  |     |       |
|      |         |               |         |                  |     | 1 6/6 |
|      |         |               |         |                  |     | 1-6/6 |

④ もし提出していないユーザがいる場合は、未提出者に再通知ボタンをクリックして再度依頼します。
 す。全員が提出完了した時点で依頼終了ボタンをクリックします。

| ユーザ情報提出依頼 く 一覧へ |                                                                                                    |                     |      |  |
|-----------------|----------------------------------------------------------------------------------------------------|---------------------|------|--|
|                 |                                                                                                    |                     | ✔ 編集 |  |
| タイトル            | 【3/31までにご対応願います】 酢                                                                                                    | 3偶者・扶養家族情報を登録してください |      |  |
| 依頼内容            | AGAVE上に配偶者・扶養家族情報の登録をお願いいたします。<br>AGAVEにログインしていただき、「ユーザ管理」タブから、ご自身のお名前をクリックしてください。<br>右端に「配偶者情報の追加」および「扶養家族情報の追加」というボタンがありますので、それぞれクリックして、必要な情報の登録を<br>お願いいたします。<br>ご不明点があれば海外人事部までお問い合わせください。<br>なお、期日は3/31までとさせていただきます。 |                     |      |  |
| 期限日             | 2024/03/31                                                                                                    | 依頼状況                | 依賴中  |  |
| 対象者数            | 6                                                                                                    | 提出数                 | 1    |  |
| 依頼者             |                                                                                                    |                     |      |  |
|                 | [                                                                                                    | 未提出者に再通知 依頼終了       |      |  |

#### ヒント:依頼再開ボタンについて

上記のステップ14で依頼終了ボタンをクリックした後は、以下の画面が表示されます。

| ユーザ情報提出依頼 く 一覧へ |                                                                                                    |                        |      |  |  |
|-----------------|----------------------------------------------------------------------------------------------------|------------------------|------|--|--|
|                 |                                                                                                    |                        | ✔ 編集 |  |  |
| タイトル            | 【3/31までにご対応願いま                                                                                                    | す】 配偶者・扶養家族情報を登録してください |      |  |  |
| 依賴內容            | AGAVE上に配偶者・扶養家族情報の登録をお願いいたします。<br>AGAVEにログインしていただき、「ユーザ管理」タブから、ご自身のお名前をクリックしてください。<br>右端に「配偶者情報の追加」および「扶養家族情報の追加」というボタンがありますので、それぞれクリックして、必要な情報の登録を<br>お願いいたします。<br>ご不明点があれば海外人事部までお問い合わせください。<br>なお、期日は3/31までとさせていただきます。 |                        |      |  |  |
| 期限日             | 2024/03/31                                                                                                    | 依頼状況                   | 依賴終了 |  |  |
| 対象者数            | 6                                                                                                    | 提出数                    | 6    |  |  |
| 依頼者             | 依賴者                                                                                                    |                        |      |  |  |
|                 |                                                                                                    | 依頼再開<br>(メールは送信されません)  |      |  |  |

もし未提出者が残っていたのに依頼終了してしまった場合などには、ページ下部の依頼再開ボタンをクリックすると、依頼終了前の状態に戻すことができます。なお、このボタンをクリックしても、未提出者に 依頼メールが飛ぶことはありません。遷移先の画面で未提出者に再通知ボタンをクリックして再度メール を送信します。

# ユーザ情報変更履歴の確認方法

以下の方法で、変更の時期や内容、変更を加えたユーザについて確認できます。

① 「ユーザ管理」タブをクリックし、変更履歴について確認したいユーザ名をクリックします。

| <b>W</b> AGAVE                             |                                                                                                    |                   |                           |                |
|--------------------------------------------|----------------------------------------------------------------------------------------------------|-------------------|---------------------------|----------------|
| ホーム 経費申請 経費承認 各種申請<br>プロジェクト管理 ユーザ管理 組織設   | ▶ 各種申請承認 支払明細 支払明細管理<br>定                                                                                      | お知らせ配信 ドキュメント 年別緒 | 合与・経費 個人別給与・経費 給4         | 与計算通知書         |
| ユーザ管理                                      |                                                                                                    | + 2               | ーザの追加 🗕 🕇 ユーザー括処3         | 理 ユーザ情報提出依頼    |
| <b>ユーザ名</b><br>姓(日/英) 名(日/英)               | 派遣元社員番号     拠点名       Select Here                                                                              | •                 | 駐在員のみ ロール 有対<br>□ すべて ▼ : | か無効<br>有効 → 検索 |
| <b>≛</b> CSVダウンロード                         |                                                                                                    |                   |                           | 1 - 10 / 10    |
| ユーザ名派遣元祖                                   | 土員番号 ユーザID                                                                                                    | 拠点                | ロール                       | 有効/無効          |
|                                            |                                                                                                    |                   | 編集用テスト                    | 有効             |
| 上海 サンプル 1<br>Sample 1 Shanghai             |                                                                                                    | 上海                | 給与計算対象者                   | 有効             |
| シンガポール サンプル 1<br>Sample 1 Singapore 111112 | , and the second second second second second second second second second second second second second second se | シンガポ              | ール 給与計算対象者                | 有効             |
| 上海 サンプル2<br>Sample 2 Shanghai              |                                                                                                    | 上海                | 給与計算対象者                   | 有効             |

② ユーザ情報の下にある「基本情報変更履歴」までスクロールダウンします。

| 基本情報変更履歴         |     |    |      |
|------------------|-----|----|------|
| 更新日              | 更新者 | 申請 |      |
| 2024/02/19 15:33 |     |    | 履歴詳細 |
| 2024/02/19 15:33 |     |    | 履歴詳細 |
| 2024/02/19 15:24 |     |    | 履歴詳細 |

③ 確認したい変更の「履歴詳細」リンクをクリックします。

| 基本情報変更履歴         |     |       |      |
|------------------|-----|-------|------|
| 更新日              | 更新者 | 申請    |      |
| 2024/02/19 15:33 |     |       | 履歴詳細 |
| 2024/02/19 15:33 |     |       | 履歴詳細 |
| 2024/02/19 15:24 |     |       | 履歴詳細 |
|                  |     | 一覧を表示 |      |

④ 変更した内容が表示されます。

| 履歴詳細 |         |
|------|---------|
| 項目   | 值       |
| ロール  | 給与計算対象者 |
|      | 閉じる     |

⑤ 全部の変更履歴を表示する場合は、「一覧を表示」をクリックします。

| 基本情報変更履歴         |     |       |      |
|------------------|-----|-------|------|
| 更新日              | 更新者 | 申請    |      |
| 2024/02/19 15:33 |     |       | 履歴詳細 |
| 2024/02/19 15:33 |     |       | 履歴詳細 |
| 2024/02/19 15:24 |     |       | 履歴詳細 |
|                  |     | 一覧を表示 | ]    |

⑥ これまでの全変更履歴が表示されます。検索やCSVファイル形式でのダウンロードも可能です。

| 上海 サンプル            | 1 く 戻る |        |        |     |       |      |           |
|--------------------|--------|--------|--------|-----|-------|------|-----------|
| 更新日                |        | 更新者    |        | 申請  | 項目    |      |           |
| From               | То     | 姓(日/英) | 名(日/英) | すべて | ▶ すべて | ▼検索  |           |
| <b>≟</b> CSVダウンロード |        |        |        |     |       |      | 1 - 8 / 8 |
| 更新日                | 更新者    |        | 申請     |     |       |      |           |
| 2024/02/19 15:33   |        |        |        |     |       | 履歴詳細 |           |
| 2024/02/19 15:33   |        |        |        |     |       | 履歴詳細 |           |
| 2024/02/19 15:24   |        |        |        |     |       | 履歴詳細 |           |
| 2024/02/19 15:24   |        |        |        |     |       | 履歴詳細 |           |

# ユーザ情報のダウンロード方法

登録されている全ユーザについて、以下の方法でダウンロードが可能です。

① 「ユーザ管理」タブで、「CSV ダウンロード」をクリックします。

| 🅎 AGAVE                                                                                                    |                                                  |                 |                                                                |                                                            |                                                            |
|----------------------------------------------------------------------------------------------------|--------------------------------------------------|-----------------|----------------------------------------------------------------|------------------------------------------------------------|------------------------------------------------------------|
| ホーム 経費申請 経費剤<br>プロジェクト管理 ユーサ                                                                                  | \$P\$ 各種申請 各種申請承認 支払明細<br>1管理 組織設定               | │ 支払明細管理 お知らせ配信 | ドキュメント 年別給与・経費                                                 | 個人別給与・経費 給与計算                                              | 重 通知書                                                      |
| ューザ管理                                                                                                    |                                                  |                 | <b>+</b> ユーザの追加                                                | 加 🕇 ユーザー括処理                                                | ユーザ情報提出依                                                   |
| ユーザ名                                                                                                    | 派遣元社員番号 拠点名                                      |                 | 駐在員のみ                                                          | ロール 有効/無効                                                  | 1                                                          |
| 姓(日/英) 名                                                                                                    | i (日/英)                                          | act Here        | <b>•</b>                                                       | すべて 🗸 有効                                                   | ▼ 検索                                                       |
| <b>≟ CSV</b> ダウンロード                                                                                           | ]                                                |                 |                                                                |                                                            | 1 - 10 / 10                                                |
| 10.0                                                                                                    | -                                                |                 |                                                                |                                                            |                                                            |
| ユーザ名                                                                                                    | 派遣元社員番号 ユーザID                                    |                 | 拠点                                                             | ロール                                                        | 有効/無効                                                      |
| ユーザ名                                                                                                    | 派遣元社員番号 ユーザID                                    |                 | 拠点                                                             | <b>ロール</b><br>編集用テスト                                       | <b>有効/無効</b><br>有効                                         |
| ユーザ名<br>上海 サンプル 1<br>Sample 1 Shanghai                                                                        | 派遣元社員番号 ユーザID<br>111111                          |                 | <b>拠点</b><br>上海                                                | <ul> <li>ロール</li> <li>編集用テスト</li> <li>給与計算対象者</li> </ul>   | <b>有効/無効</b><br>有効<br>有効                                   |
| ユーザ名<br>上海 サンプル 1<br>Sample 1 Shanghai<br>シンガポール サンプ)<br>Sample 1 Singapore                                   | 派遣元社員番号 ユーザID<br>1111111<br><sup>レ1</sup> 111112 |                 | <ul> <li>拠点</li> <li>上海</li> <li>シンガポール</li> </ul>             | ロール       編集用テスト       給与計算対象者       給与計算対象者               | <b>有効/無効</b><br>有効<br>有効<br>有効                             |
| ユーザ名<br>上海 サンブル 1<br>Sample 1 Shanghai<br>シンガポール サンブル<br>Sample 1 Singapore<br>上海 サンブル 2<br>Sample 2 Shanghai | 派遣元社員番号 ユーザID<br>1111111<br>1111112<br>1111113   |                 | <ul> <li>拠点</li> <li>上海</li> <li>シンガポール</li> <li>上海</li> </ul> | ロール       編集用テスト       給与計算対象者       給与計算対象者       給与計算対象者 | 有効無効       有効       有効       有効       有効       有効       有効 |

② エンコーディング方法を選択し、ダウンロードボタンをクリックします。

| ダウンロード |          |                          |      |
|--------|----------|--------------------------|------|
|        | エンコーディング | UTF-8 with BOM(Excel用) 🗸 |      |
|        |          | ダウンロード                   | キンセル |

③ ファイルを開くと、登録されている全ユーザと、該当する場合は配偶者・扶養家族の情報が表示 されます。

|    |                         | 自動保存 🔵                  | A B 6       | 9 • C                              |          |        |                |                       | 2024-03-16 | õ ~      |                               |                    |                         |                                                                                                    |       |                              | Q 8       |
|----|-------------------------|-------------------------|-------------|------------------------------------|----------|--------|----------------|-----------------------|------------|----------|-------------------------------|--------------------|-------------------------|----------------------------------------------------------------------------------------------------|-------|------------------------------|-----------|
| *  |                         | 描画ペ                     | ージ レイアウ     | 7ト 数式                              | データ も    | 交閲 表示  | ♀ 操作アシ         | スト                    |            |          |                               |                    |                         |                                                                                                    |       | ロコメント                        | 🕑 共有 ~    |
| ~  | ` Å<br>` [] •<br>∽_∧⊦ ≪ | 游ゴシック<br>B I            | Regular (本⇒ | ≿) v 12<br>v   <u>⊘</u> v <u>/</u> | • A* A*  |        | ≡ ∰ *<br>≣ ∰ * | 標準<br><b>2011 ~</b> % | • 50 -31   |          | 付き書式 ><br>ブルとして書式設<br>のスタイル > | 差 ▼<br>第<br>第<br>書 | λ ▼ ∑<br>除 ▼ ↓<br>z ▼ ∳ | ▲<br>Z<br>ジ<br>ジ<br>ジ<br>マ<br>マ<br>マ<br>マ<br>マ<br>マ<br>マ<br>マ<br>マ<br>マ<br>マ<br>マ<br>マ<br>マ<br>マ<br>マ | ◆ ★   | アド<br>イン<br>アド<br>データ<br>の分析 |           |
| A1 | 1 🌲                     | $\times \checkmark f_x$ | ユーザID       | (メールアド                             | レス)      |        |                |                       |            |          |                               |                    |                         |                                                                                                    |       |                              |           |
|    | Α                       | В                       | С           | D                                  | E        | F      | G              | Н                     | 1          | J        | K                             | L                  | M                       | N                                                                                                    | 0     | Р                            | Q         |
| 1  | ユーザID(パ                 | イロール                    | 有効/無効       | 最終ログイン                             | 利用開始日    | 利用前の同意 | 1. 姓           | 名                     | ローマ字姓      | ローマ字名    | 派遣元社員番                        | 所属拠点               | 拠点ID                    | 出向元                                                                                                   | 出向元ID | 派遣元会社名                       | :派遣元所属名   |
| 2  |                         | . 編集用テスト                | 有効          | ********                           | ******** |        | (              |                       |            |          |                               |                    |                         |                                                                                                    |       |                              |           |
| 3  |                         | 給与計算対象                  | 有効          |                                    |          |        | 上海             | サンブル1                 | Shanghai   | Sample 1 | 111111                        | 上海                 | 3                       |                                                                                                    |       | 株式会社阿賀                       | (辺コーポレー・. |
| 4  |                         | 給与計算対象                  | 有効          |                                    |          |        | シンガポール         | サンブル1                 | Singapore  | Sample 1 | 111112                        | シンガポール             | 4                       |                                                                                                    |       |                              |           |
| 5  |                         | 給与計算対象                  | 有効          |                                    |          |        | 上海             | サンブル2                 | Shanghai   | Sample 2 | 111113                        | 上海                 | 3                       |                                                                                                    |       |                              |           |
| 6  |                         | .  給与計算対象               | 有効          |                                    |          |        | 上海             | サンブル 3                | Shanghai   | Sample 3 | 111114                        | 上海                 | 3                       |                                                                                                    |       |                              |           |
| 7  |                         | .  給与計算対象               | 有効          |                                    |          |        | シンガポール         | サンブル 2                | Singapore  | Sample 2 | 111115                        | シンガポール             | 4                       |                                                                                                    |       |                              |           |
| 8  |                         | . 給与計算対象                | 有効          |                                    |          |        | シンガポール         | サンプル 3                | Singapore  | Sample 3 | 111116                        | シンガポール             | 4                       |                                                                                                    |       |                              |           |
| 9  |                         | . 管理者                   | 有効          |                                    |          |        | ロンドン           | サンブル1                 | London     | Sample 1 | 111117                        | ロンドン               | 5                       |                                                                                                    |       |                              |           |
| 10 |                         | . 管理者                   | 有効          |                                    |          |        | Taro           | Agave                 | Taro       | Agave    | 111119                        | ロンドン               | 5                       |                                                                                                    |       |                              |           |
| 11 |                         | . 給与計算対象                | 有効          |                                    |          |        | ロンドン           | サンプル3                 | London     | Sample 3 | 111120                        | ロンドン               | 5                       |                                                                                                    |       |                              |           |
| 12 |                         |                         |             |                                    |          |        |                |                       |            |          |                               |                    |                         |                                                                                                    |       |                              |           |

# ④ 特定の拠点やその他の情報でユーザを絞り込んでからダウンロードすることも可能です。

| ユーザ管理                          |                    |                                               | + ユーザの追      | 加 🕇 ユーザー括処理             | ユーザ情報提出依頼            |
|--------------------------------|--------------------|-----------------------------------------------|--------------|-------------------------|----------------------|
| <b>ユーザ名</b><br>姓(日/英) 名(日      | <b>派遣元</b><br>日/英) | 社員番号 拠点名<br>Select Here                       | 駐在員の。<br>▼ □ | み ロール 有効/無効<br>すべて ✔ 有効 | ✔ 検索                 |
| ま CSVダウンロード<br>ユーザ名            | 派遣元社員番号            | ユーザロ                                          | 拠点           | ロール                     | 1 - 10 / 10<br>有効/無効 |
|                                |                    |                                               |              | 編集用テスト                  | 有効                   |
| 上海 サンプル 1<br>Sample 1 Shanghai | 111111             |                                               | 上海           | 給与計算対象者                 | 有効                   |
| シンガポール サンプル 1                  | 111112             | Gancaro. 003 10. Robot 12. ex cartana. carata | シンガポール       | 給与計算対象者                 | 有効                   |